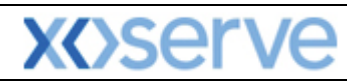

### **NTS Exit Reform**

## External System User Guidelines

This document contains confidential or privileged information; it should not be copied or disclosed to any third party without the express permission of Xoserve Ltd. All rights reserved.

Copyright © 2013 Xoserve Ltd

| Author (for this version): | Therese Nott                    |
|----------------------------|---------------------------------|
| Owning Group:              | Xoserve                         |
| Version:                   | 3.1                             |
| Status:                    | Approved                        |
| Date:                      | 24 <sup>th</sup> September 2013 |

<u>Please Note</u>: This document has been provided to give guidance regarding the operation of Gemini Exit, which is part of the UK Link systems with respect to the processes as detailed in the UNC. Every effort has been made to ensure that the information contained within it is correct. However if there is a conflict with National Grid's Gas Transporter Licence in respect of the NTS('the Licence'), or the Uniform Network Code ('UNC'), then the Licence or UNC shall prevail

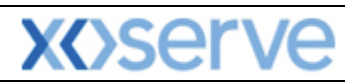

### Contents

| Introduct  | tion                                    |   |
|------------|-----------------------------------------|---|
| Accessing  | g the system                            | 4 |
| Points to  | Remember                                |   |
| List of Al | bbreviations                            |   |
| Chapter    | Seven Constraints                       | 7 |
| 7. Intr    | roduction to Constraints                |   |
| 7.1        | History Screen (Constraint/Restoration) |   |
| 7.2        | Offtake Flow Reduction (OFR)            | 9 |
| 7.2.1      | 1 OFR Set up User Preferences           |   |
| 7.2.2      | 2 Add OFR User Preferences              |   |
| 1.2.3      | 3 Modify OFR User Preference            |   |
| 7.3        | Capture OFR Offers                      |   |
| 7.3.1      | Add OFR Offer                           |   |
| 7.3.2      | 2 Modify OFR Offer                      |   |
| 7.3.3      | 3 Withdraw OFR Offer                    |   |
| 7.4        | DNO Flow Swaps                          |   |
| 7.4.1      | 1 Initiating Flow Swaps                 |   |
| 7.4.2      | 2 Add Flow Swap                         |   |
| 7.4.3      | 3 Accept Flow Swap                      |   |
| 7.4.4      | 4 Reject Flow Swap                      |   |
| 7.4.5      | 5 Withdraw Flow Swap                    |   |
| 7.4.6      | 5 DNO Flow Swap History                 |   |

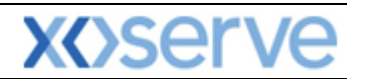

#### Introduction

National Grid provides a network of pipelines to Shippers. These pipelines enable Shippers to supply gas to their customers. They are known as Business Associates (BAs) or business partners of National Grid and, dependant on the nature of business transactions, are categorised into different types as explained in the table below.

| Shipper         | Shippers                                   |
|-----------------|--------------------------------------------|
| BAL MARGINS     | Balancing Margins Manager                  |
| BAL OPERATOR    | Balancing Margins Operator                 |
| CLAIMS VAL AG   | Allocation Agent Claims Validations Agents |
| ENDUSER WITH BC | End User with Bilateral Contract           |
| ENDUSER DOU     | End User with Deed of Undertaking          |
| GAS TRADERS     | Gas Traders                                |
| INTER CONN AG   | Inter Connecter Agent                      |
| LNG MANAGER     | National Grid LNG Manager                  |
| NOM AGENT       | Nomination Agent                           |
| STORAGE OP      | Storage Operator                           |
| National Grid   | National Grid Transmission and Trading     |

Facilities offered by National Grid to its customers that do not result in direct payment are known as Services. These are classified as **Entry; Energy Balancing; Invoicing** and **Exit**. The Services are also divided into Sub-Services and these are the facilities that are available for the Business Associate or Shipper. The sub services associated with the Exit system are as follows:

| NTS Exit Booking  |                                              |
|-------------------|----------------------------------------------|
| NTS Exit Transfer | National Grid provides contracts to Shippers |
| NTS Exit          | Gas flow maintained                          |
| Assignment        |                                              |
| NTS Exit Overrun  |                                              |

NTS Exit Zones are defined areas of the National Transmission System (NTS) comprising a number of NTS Exit Points. The boundaries of these are defined by distinct pressure boundaries relating to the geographical location of the compressors, regulators and multi junctions connected to the NTS.

The purpose of this document is to provide details and instructions for the main processes conducted within the Gemini Exit System. The document covers the following areas;

- Reporting;
- Long Term Applications;
- Short Term Auctions; and
- Constraints.

<u>Please Note:</u> All data contained within the screen shots is purely fictional taken from test environments.

As you go through the document you will see that some of the screen shots have blue banners which have been taken from testing environments. Some of the example screen shots have been taken from different phases of the project, when the banners were 'blue', however the final phase of the project introduced 'green' banners. Therefore, when you go into Production all screens will have green banners only.

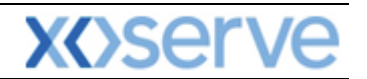

#### Accessing the system

The new NTS Exit Reform system is paired with the existing Gemini system and as such is accessed via the Gemini menu page.

Users should open Internet Explorer and enter the Citrix URL as detailed in the Gemini 2013 Guide to Connectivity V1 dated 28<sup>th</sup> August 2013. This Guide is available via the following link:

http://www.xoserve.com/index.php/our-systems/gemini/gemini-technical-publications/

Once a Citrix connection is established, click on the **Gemini Production** icon.

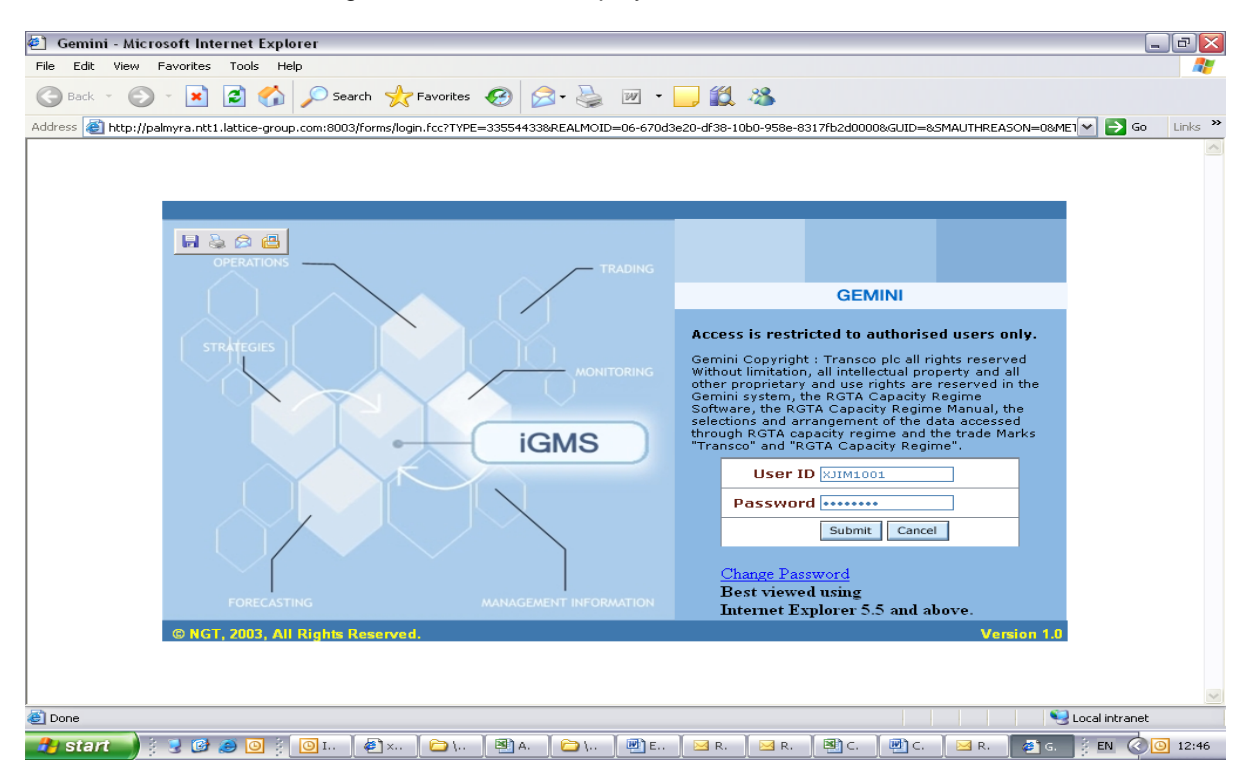

• The Gemini Log In screen will be displayed.

- Enter your Gemini User ID and Password in the relevant boxes.
- Click on the **Submit** button.
- The Gemini System Menu will be displayed.

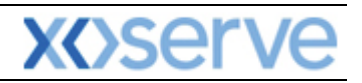

| 🕘 iGMS - Microsoft Int | nternet Explorer                          |       |
|------------------------|-------------------------------------------|-------|
| ©<br>GEMINI            | Smell Gas ? Call free on 0800 111 999     | au an |
|                        | an cans are recorded and may be monitored |       |
|                        |                                           |       |
|                        |                                           |       |
|                        | Select the system you wish to access      |       |
|                        | Gemini Gemini Exit                        |       |
|                        | SMT+01:00                                 |       |

- To access the NTS Exit Reform system click on the Gemini Exit button.
- The homepage for the **Gemini Exit Reform** system will be displayed.

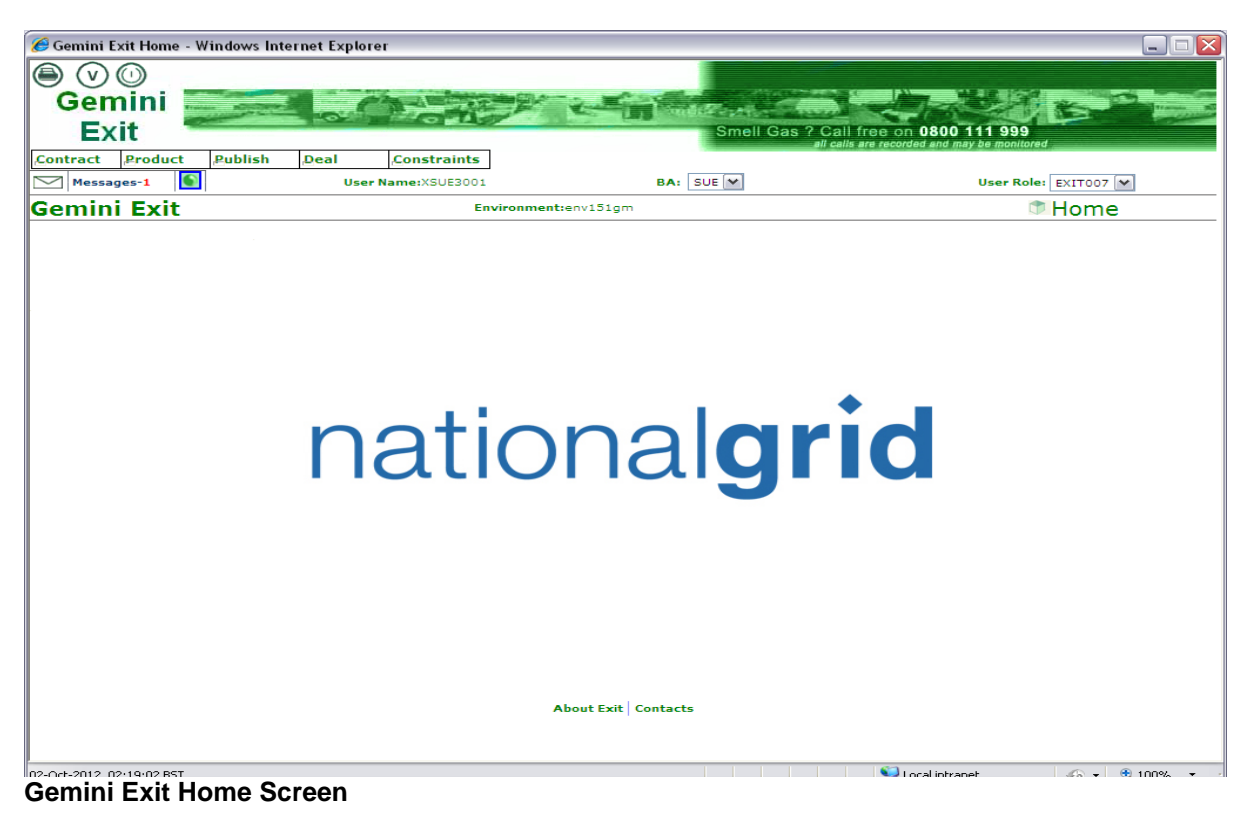

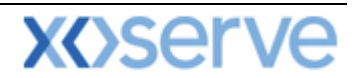

#### Points to Remember

If you cannot see the Gemini Exit Button or your role within the system is 'read-only', you will need to request access or amendment via your Local Security Officer (LSO). The LSO should then contact the Xoserve Customer Lifecycle team on your behalf (<u>customerlifecycle.spa@xoserve.com</u>).

If there is a period of one month where your account is not used and inactive, your password will need to be reset the next time you use the system. It is advised that you log into the system at least once per month.

#### **List of Abbreviations**

| AFLEC   | Annual NTS Exit Flat Capacity                   |
|---------|-------------------------------------------------|
| ADEFLEC | Ad-hoc Decrease Enduring NTS Exit Flat Capacity |
| AIEFLEC | Enduring Ad-hoc Increase Flat Exit Capacity     |
| EAFLEC  | Enduring Annual Flat Exit Capacity              |
| EXBB    | Exit Flat Capacity Buyback Contract             |
| DADNEX  | Day Ahead Daily NTS Exit (Flat) Capacity        |
| WDDNEX  | Within Day Daily NTS Exit (Flat) Capacity       |
| DONEX   | Daily Off-peak NTS Exit (Flat) Capacity         |
| DBNEX   | Daily Buyback NTS Exit (Flat) Capacity          |
| MoS     | Method of Sale                                  |
| WAP     | Weighted Average Price                          |
| OFR     | Off-take Flow Reduction                         |
| DN      | Distribution Network                            |
| BA      | Business Associate                              |
| OCF     | Off-peak Curtailment Factor                     |
| LSO     | Local Security Officer                          |
| OPN     | Offtake Profile Notice                          |

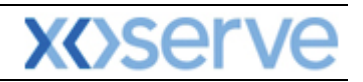

# **Gemini Exit**

## **Chapter Seven**

## Constraints

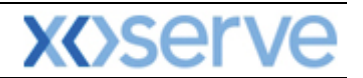

#### 7. Introduction to Constraints

UNC Modification 0195AV introduced a number of Exit Constraint Management commercial mechanisms, namely:

- Curtailment of Off-peak capacity entitlement "constraint"
- Buyback of Firm capacity rights "DBNEX"
- Exit Capacity Management Agreements (Forwards and Options) "EXBB"; and
- Offtake Flow Reduction (OFR)
- DN Flow Swaps

National Grid NTS may constrain and, following this, restore Off-Peak Exit Flat Capacity Entitlements at one or more NTS Exit Point(s). The notice sent will specify the NTS Exit Point(s) and Gas Day; the effective time and Off-peak Curtailment Factor. The OCF can be of any value between 0 and 1.

OCF 1 – no scale back therefore there will be 100% of Off-peak NTS Exit (Flat) Capacity available. OCF 0 – total scale back therefore there is no capacity available.

An OCF can be applied at any time before and throughout a gas day following the allocation of any Off-peak Capacity at 15:00 (D-1). All Users will be notified via ANS message indicating the revised OCF at applicable NTS Exit Points giving a minimum of 4 hours notice.

In order to avoid potential overrun charges it is expected that you will revise any nominations accordingly. Following the scale back if conditions change and it is anticipated that the forecasted NTS Exit Constraint has been resolved then a full or partial restoration may take place. You will be informed of this via ANS message that will detail the changed OCF.

### <u>Please Note:</u> after National Grid NTS has applied a constraint and/or restoration, you will be able to view your own revised off-peak entitlements in the <u>Entitlements</u> report.

#### 7.1 History Screen (Constraint/Restoration)

The Navigation Path for this screen is

#### Home>Constraints >Constraint/Restoration History.

Once you have accessed this screen you need to select to the following criteria:

- Location
- Period From you can enter the date or select it from the calendar
- **Period To** you can enter the date or select it from the calendar
- Click Query

Information based on your selected query criteria will be displayed that will include:

- Location
- Gas Day on which the constraint/restoration is effective
- Constraint or Restoration
- Effective Time details when the constraint or restoration is due to take place
- Available Quantity (kWh) for both firm and off-peak capacity at the selected location(s) after the constraint/restoration has taken place
- Off-peak Curtailment Factor (OCF) once it has been calculated at confirmed and cancelled status and is applicable from the effective time.
- Status this can be either confirmed or cancelled
- Timestamp

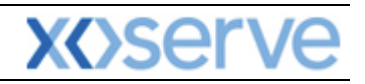

| Constraint/Rest | toration History          | - Windows In   | ternet Explorer |                |                      |                   |                   |                       |          |      |
|-----------------|---------------------------|----------------|-----------------|----------------|----------------------|-------------------|-------------------|-----------------------|----------|------|
|                 |                           |                |                 |                |                      |                   |                   |                       |          |      |
| Gemini          | i                         |                |                 |                | March Street         |                   |                   | AND IN WALL           |          |      |
| Exit            | Contraction of the second | 1020           | ALC MA          | 27             | S                    | mell Gas ? Ca     | Il free on 0      | 800 111 999           |          |      |
| Contract Produ  | uct Publish               | Deal           | Constraints     | Г              | 16                   | ali ca            | ilis are recorded | end may be monitored  |          |      |
| Messages-1      |                           | User           | Name:XSUD300:   | 1              | BA: SUD              | ~                 |                   | User Role: EXITO      | 07 🗸     |      |
| Gemini Ex       | it                        |                | Environment     | env151gm You   | are here : Home > Co | nstraints > Const | raint/Restor      | ation History > Query | onstra   | ints |
| Constraint/Re   | storation                 |                |                 |                |                      |                   |                   |                       |          |      |
| Histor          | y                         |                |                 |                |                      |                   |                   |                       |          |      |
|                 | ALL                       |                |                 |                |                      |                   |                   |                       |          |      |
| Lo              | ocation*: ABERD           | EENOT<br>EDDPS |                 |                |                      |                   |                   |                       |          |      |
|                 | ALDBR                     | OUGHSTOR       | <b>M</b>        |                |                      |                   |                   |                       |          |      |
| Perio           | d From*: 01-Oct           | 2012 9         |                 | Period         | To*: 01-Oct-2012     |                   |                   |                       |          |      |
|                 |                           |                |                 |                |                      |                   |                   |                       |          | _    |
|                 |                           |                |                 |                | Available Quantity   |                   |                   | Query                 | Clear    |      |
| Location        | Gas D                     | ay Constra     | int/Restoration | Effective Time | (kWh)                | OCF               | Status            | Timestamp             | Action   |      |
| SHIPLOC4        | 01-Oct-                   | 2012 Constra   | int             | 10:00          | 3,707,922            | 0.800000000       | Confirmed         | 30-Sep-2012 15:16:32  |          |      |
|                 |                           |                |                 |                |                      |                   |                   |                       |          |      |
|                 |                           |                |                 |                |                      |                   |                   |                       |          |      |
|                 |                           |                |                 |                |                      |                   |                   |                       |          |      |
|                 |                           |                |                 |                |                      |                   |                   |                       |          |      |
|                 |                           |                |                 |                |                      |                   |                   |                       |          |      |
|                 |                           |                |                 |                |                      |                   |                   |                       |          |      |
|                 |                           |                |                 |                |                      |                   |                   |                       |          |      |
|                 |                           |                |                 |                |                      |                   |                   |                       |          |      |
|                 |                           |                |                 |                |                      |                   |                   |                       |          |      |
|                 |                           |                |                 |                |                      |                   |                   |                       |          | ~    |
|                 |                           |                |                 |                |                      |                   |                   | Generat               | e Report |      |

Constraints – Constraint/Restoration History - Query

#### 7.2 Offtake Flow Reduction (OFR)

An Offtake Flow Reduction can be initiated by National Grid NTS where they require you to reduce demand for a set period of time. This is done by requesting offers for OFR at NTS Exit Points that are impacted by the forecast constraint. Initially those in affected NTS Exit Zones will be notified by ANS message to state that there is an option to make an offer to National Grid Transmission.

Secondly, National Grid NTS will publish an invitation requesting the submission of offers to reduce their flow at one or more locations for a specific time period. This will include the following:

- Invitation Reference Number
- Gas Day
- Location one or multiple
- Reduction of Energy Flow energy in kWh
- OFR Period Start time in exact hours
- OFR Period End time in exact hours
- Offer Submission Window
- Latest Allocation time this will not be less than 60 minutes before the start of the reduction period
- Status Published or Open

National Grid NTS may assess all offers throughout the submission window and may allocate in full or part until the system reaches the latest allocation time. Once an offer has been accepted and allocated, you will need to send a revised Offtake Profile Notice (OPN) no less than 30 minutes prior to the start of the reduction period.

<u>Please Note:</u> - if the OPN does not match the flow reduction that was offered and accepted, then payment may be withheld. An "after the day" process will be managed by National Grid Transmission to confirm that the revised OPN(s) reflect the accepted OFR offers and then payments will be made accordingly.

#### 7.2.1 OFR Set up User Preferences

These screens will allow the external User to set up preferences relating to maximum/minimum energy; price and value of your OFR offers. When placing offers the system will validate this

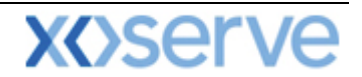

information against the pre-set preferences. However you can override the message and continue to place the offer at your discretion.

The Navigation Path for this screen is

#### Home>Deal>Offtake Flow Reduction>Setup OFR User Preferences.

Select the relevant criteria and click Query

|                    | -               |             |                      |            |                   |               |                   |                  |             |      |
|--------------------|-----------------|-------------|----------------------|------------|-------------------|---------------|-------------------|------------------|-------------|------|
| C Setup OFR User P | references - Wi | ndows Inter | net Explorer         |            |                   |               |                   |                  |             |      |
|                    | )               | -           |                      |            |                   |               |                   |                  |             |      |
| Gemini             |                 |             | Torne -              | -          | Condition of the  |               |                   |                  |             | -    |
| Exit               | la tu t         |             |                      |            | Smel              | I Gas ? Ca    | ll free on 0800   | nay be monitored |             |      |
| Messages-1         | s jeublish      | User        | Name:XSUA3001        |            | BAI SUA V         |               |                   | User Role:       | XITO07      |      |
| Gemini Exit        |                 |             | Environment:env151gm | You are h  | ere : Home > Deal | l > Offtake F | low Reduction > : | ietup OFR User   | Preferences | Deal |
| Cature OED III     |                 |             |                      |            |                   |               |                   |                  |             |      |
| Preference         |                 |             |                      |            |                   |               |                   |                  |             |      |
|                    |                 |             |                      |            |                   |               |                   |                  |             |      |
| BA Code:           | SUA             |             | BAAI                 | obr. Name: | SHIPPER A         |               | BA Name: SHIP     | PER A CO LTD     |             |      |
|                    | ALL             |             |                      |            | Energy            | -             |                   |                  |             |      |
| Location*1         | ABERNEDDPS      | DR 🗹        | Validation Pa        | rameter*:  | Offer Value       |               |                   |                  |             |      |
|                    |                 |             |                      |            |                   |               |                   |                  |             |      |
|                    |                 |             |                      |            |                   |               |                   |                  |             |      |
|                    |                 |             |                      |            |                   |               |                   |                  |             |      |
|                    |                 |             |                      |            |                   |               |                   |                  |             |      |
|                    |                 |             |                      |            |                   |               |                   |                  |             |      |
|                    |                 |             |                      |            |                   |               |                   |                  |             |      |
|                    |                 |             |                      |            |                   |               |                   |                  |             |      |
|                    |                 |             |                      |            |                   |               |                   |                  |             |      |
|                    |                 |             |                      |            |                   |               |                   |                  |             |      |
|                    |                 |             |                      |            |                   |               |                   |                  |             |      |
|                    |                 |             |                      |            |                   |               |                   |                  |             | 116  |
|                    |                 |             |                      |            |                   |               |                   |                  | aa Moo      | IIIY |

Deal – Offtake Flow Reduction – Setup OFR User Preferences

| 0       | Setup OFF   | R User P               | references - W                                                                                                    | indows Inte | ernet Explorer                                                                                                 |                                |                                              |                                                                                                    |
|---------|-------------|------------------------|----------------------------------------------------------------------------------------------------|-------------|----------------------------------------------------------------------------------------------------|--------------------------------|----------------------------------------------|----------------------------------------------------------------------------------------------------|
|         |             | VA                     |                                                                                                    |             |                                                                                                    |                                |                                              |                                                                                                    |
|         | Gem         | ini                    |                                                                                                    |             | the second second second second second second second second second second second second second second second s |                                |                                              | In the second second second second second second second second second second second second second second second |
|         | Evi         | 14 I                   | and the second second s | - Road      | A CONTRACTOR                                                                                                   | Smith Smith                    |                                              |                                                                                                    |
| <b></b> |             | 11                     |                                                                                                    |             |                                                                                                    |                                | all calls are recorded and may be m          | poor<br>ponitored                                                                                               |
| .co     | ntract      | Product                | Publish                                                                                                    | Deal        | Constraints                                                                                                    |                                |                                              |                                                                                                    |
| $\sim$  | [] Message  | es-1                   |                                                                                                    | Use         | r Name:XSUA3001                                                                                                | BAI SUA                        | Use                                          | Role: EXITO07                                                                                                   |
| G       | emini       | Exit                   |                                                                                                    |             | Environment:env151                                                                                             | .gm You are here : Home > Deal | > Offtake Flow Reduction > Setup OF<br>Query | R User Preferences > Deal                                                                                       |
|         | Setu<br>Pre | ip OFR Us<br>eferences |                                                                                                    |             |                                                                                                    |                                |                                              |                                                                                                    |
|         | в           | A Code: f              | SUA                                                                                                    |             | 1                                                                                                    | BA Abbr. Name: SHIPPER A       | BA Name: SHIPPER A C                         | O LTD                                                                                                    |
|         | Loc         | cation*:               | SHIPLOC<br>SHIPLOC1<br>SHIPLOC2<br>SHIPLOC3                                                                                                    |             | Validati                                                                                                    | ion Parameter*i                |                                              | Query Clear                                                                                                    |
|         | SHIPLOC     | Lo                     | cation                                                                                                    | Ener        | Idation Parameter                                                                                              | 10,000,000,000                 | 500,000 kWh                                  | Both                                                                                                    |
|         | SHIPLOC     |                        |                                                                                                    | Offe        | r Price                                                                                                    | 0000.00                        | 0.0001 p/kWh                                 | Both                                                                                                    |
|         |             |                        |                                                                                                    |             |                                                                                                    |                                |                                              |                                                                                                    |
|         | L           |                        |                                                                                                    |             |                                                                                                    |                                |                                              | Add Modify                                                                                                    |

Deal – Offtake Flow Reduction – Setup OFR User Preferences – Query

#### 7.2.2 Add OFR User Preferences

From the Query screen you can click **Add** to add preferences and specify both the Upper and/or Lower validation fields.

- Select Validation On
- Enter Upper Limit
- Enter Lower Limit
- Click Save

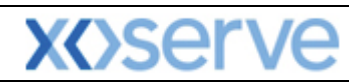

| <i>•</i> |                          |                                                                                                    |            |                    |                                                                                                    |                                                                                                    |                  |                     |                     |                           |
|----------|--------------------------|----------------------------------------------------------------------------------------------------|------------|--------------------|----------------------------------------------------------------------------------------------------|----------------------------------------------------------------------------------------------------|------------------|---------------------|---------------------|---------------------------|
| C Ad     | d OFR Setup U            | ser Preference                                                                                                    | s - Window | s Internet Explore | ar in the second second second second second second second second second second second second second second se |                                                                                                    |                  |                     |                     |                           |
|          | 🗩 (V) (A)                |                                                                                                    |            |                    |                                                                                                    |                                                                                                    |                  |                     |                     |                           |
| G        | emini                    | Transaction Difference                                                                                                    |            |                    |                                                                                                    | Contraction of the local division of the local division of the loc |                  |                     | A STATE OF          | -                         |
|          | Evit                     | and the second second s | 1000       | OMAC               |                                                                                                    | Sme                                                                                                    | II Gas ? Call fi | ee on 0800 1        | 11 999              | Contraction of the second |
|          |                          | . la trat                                                                                                    |            |                    | 1                                                                                                    |                                                                                                    | all calls a      | re recorded and may | be monitored        |                           |
| Cont     | ract Produc              | t <u>Publish</u>                                                                                                    | Deal       | Constraints        | i                                                                                                    |                                                                                                    |                  |                     |                     |                           |
|          | Messages-1               |                                                                                                    | Us         | er Name:XSUA3001   |                                                                                                    | BA: SUA                                                                                                    |                  |                     | User Role: EXITOD   | 7 🗸                       |
| Ger      | nini Exit                |                                                                                                    |            | Environment:en     | v151gm You are h                                                                                               | ere : Home > Deal > (                                                                                                    | Offtake Flow Red | uction > Setup (    | OFR User Preference | s > Add Deal              |
|          | Add OFR Us<br>Preference | er<br>Is                                                                                                    |            |                    |                                                                                                    |                                                                                                    |                  |                     |                     |                           |
|          | BA Code:                 | SUA                                                                                                    |            |                    | BA Abbr. Nar                                                                                                   | me: SHIPPER A                                                                                                    | ва               | Name: SHIPPE        | A CO LTD            |                           |
|          | Location*:               | ABERDEENOT<br>ABERNEDDPS<br>ALDBROUGHST                                                                                                    | OR M       | Və                 | lidation Paramete                                                                                              | er*:Select 💌                                                                                                    |                  |                     |                     |                           |
|          |                          |                                                                                                    |            |                    |                                                                                                    |                                                                                                    |                  |                     | Query               | Clear                     |
|          |                          |                                                                                                    |            |                    |                                                                                                    |                                                                                                    |                  |                     |                     |                           |
|          |                          |                                                                                                    |            |                    |                                                                                                    |                                                                                                    |                  |                     |                     |                           |
|          |                          |                                                                                                    |            |                    |                                                                                                    |                                                                                                    |                  |                     |                     |                           |
|          |                          |                                                                                                    |            |                    |                                                                                                    |                                                                                                    |                  |                     |                     |                           |
|          |                          |                                                                                                    |            |                    |                                                                                                    |                                                                                                    |                  |                     |                     |                           |

Deal – Offtake Flow Reduction – Setup OFR User Preferences - Add

| C Add OFR Setup User Preferences - Windows I                                                                                                    | nternet Explorer                                         |                                                           |
|----------------------------------------------------------------------------------------------------|----------------------------------------------------------|-----------------------------------------------------------|
| $\bigcirc \bigcirc \bigcirc \bigcirc \bigcirc \bigcirc \bigcirc \bigcirc \bigcirc \bigcirc \bigcirc \bigcirc \bigcirc \bigcirc \bigcirc \bigcirc \bigcirc \bigcirc \bigcirc $ |                                                          |                                                           |
| Gemini Gemini                                                                                                    |                                                          |                                                           |
| Exit                                                                                                    | Smell Ga                                                 | s ? Call free on 0800 111 999                             |
| Contract Product Publish Deal                                                                                                    | Constraints                                              | an cans are recorded and may be monitored                 |
| Messages-1 S User 1                                                                                                    | Aame:XSUA3001 BA: SUA                                    | User Role: EXITO07 😽                                      |
| Gemini Exit                                                                                                    | Environment:env151gm You are here : Home > Deal > Offtal | ke Flow Reduction > Setup OFR User Preferences > Add Deal |
| Add OFR User                                                                                                    |                                                          |                                                           |
| Preterences                                                                                                    |                                                          |                                                           |
|                                                                                                    |                                                          |                                                           |
| BA Code: SUA                                                                                                    | BA Abbr. Name: SHIPPER A                                 | BA Name: SHIPPER A CO LID                                 |
| SEABANKPS<br>SELLAFIELDPS                                                                                                    |                                                          |                                                           |
| Location*: SHELLSTARIND SHIPLOC                                                                                                    | Validation Parameter*: Energy                            |                                                           |
|                                                                                                    |                                                          |                                                           |
| Upper Limit*: 10,000,000,000                                                                                                    | Lower Limit*: 500,000 Units:                             | kWh Validation On*: Both                                  |
|                                                                                                    |                                                          |                                                           |
|                                                                                                    |                                                          |                                                           |
|                                                                                                    |                                                          |                                                           |
|                                                                                                    |                                                          |                                                           |
|                                                                                                    |                                                          |                                                           |
|                                                                                                    |                                                          |                                                           |
|                                                                                                    |                                                          |                                                           |
|                                                                                                    |                                                          |                                                           |
|                                                                                                    |                                                          |                                                           |
|                                                                                                    |                                                          | Save Cancel Class                                         |
|                                                                                                    |                                                          | Juve Calicer Clear                                        |

Deal – Offtake Flow Reduction – Setup OFR User Preferences - Add

<u>Please Note:</u> the system will check to see if any preferences already exist for the same location. If this is the case you will be shown this message:

"User preferences are already defined at one or more of the selected NTS Exit Points."

#### 7.2.3 Modify OFR User Preference

From the Query screen you will be able to click **Modify** preferences to amend the upper or lower or both for: Capacity; Price and Value for single or multiple location(s) (see note below).

- Click on the Modify button
- Select by checking the box next to the location(s) you want to amend

Amend (as required)

- Validation On
- Upper Limit
- Lower Limit
- Click Save

<u>Please Note:</u> you can select multiple locations but note that no values will be shown. However all records that have been selected will be updated when the information is saved.

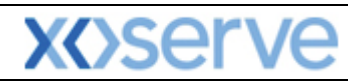

|            | OFR User F                   | Preferences - Wind                                   | lows Internet Explorer |                               |                                          |                     | 1                               |          |
|------------|------------------------------|------------------------------------------------------|------------------------|-------------------------------|------------------------------------------|---------------------|---------------------------------|----------|
|            |                              |                                                      |                        |                               |                                          |                     |                                 |          |
| Ge         | mini                         |                                                      | Charles and            |                               |                                          | - 建制制的制度            | -                               | -        |
| E          | xit                          |                                                      |                        | Sr                            | mell Gas ? Call free on 08               | 00 111 999          |                                 | -        |
| Contract   | t Product                    | t Publish De                                         | eal Constraints        |                               | all calls are recorded a                 | nd may be monitored |                                 |          |
| Mes:       | sages-1                      | 3                                                    | User Name:XSUA3001     | BA: SUA                       | ~                                        | User Role:          | EXIT007 💙                       |          |
| Gemi       | ni Exit                      |                                                      | Environment:env15      | You are here : Home > De      | eal > Offtake Flow Reduction ><br>Modify | Setup OFR User F    | Preferences >                   | Dea      |
|            | lodify OFR Us<br>Preferences | ser<br>5                                             |                        |                               |                                          |                     |                                 |          |
|            | BA Code: :                   | SUA                                                  |                        | BA Abbr. Name: SHIPPER A      | BA Name: SH                              | IPPER A CO LTD      |                                 |          |
|            | Location*:                   | SEABANKPS<br>SELLAFIELDPS<br>SHELLSTARIND<br>SHIPLOC | Valida                 | tion Parameter*: Energy       | ~                                        |                     |                                 |          |
|            |                              |                                                      |                        |                               |                                          |                     |                                 |          |
| Selec      | :t                           | Location                                             | Validation Parameter   | Upper Limit                   | Lower Limit                              | Qu                  | uery Cle                        | ar )     |
| Selec<br>V | t SHIPLOC                    | Location                                             | Validation Parameter   | Upper Limit<br>10,000,000,000 | Lower Limit<br>500,000 kW                | Units<br>/h Bot     | <b>validation O</b>             | ar<br>n  |
| Selec<br>V | SHIPLOC                      | Location                                             | Energy                 | Upper Limit<br>10,000,000,000 | Lower Limit<br>500,000 kW                | Units<br>Uh Bot     | uery Cle<br>Validation Or<br>th | sar<br>n |

Deal – Offtake Flow Reduction – Setup OFR User Preferences - Modify

<u>Please Note:</u> When modifying both preferences then the upper and lower limits must be entered or the record will not be saved

#### 7.3 Capture OFR Offers

The Navigation Path for this screen is

Home>Deal>Offtake Flow Reduction>Offtake Flow Reduction Offer Capture.

- Enter Gas Day
- Select Invitation Reference Number
- Enter Location
- Click Query

| 🧀 Offer Capture - Windows Interne     | et Explorer                                  |                              |                                             |                      | -   - 🔼 |
|---------------------------------------|----------------------------------------------|------------------------------|---------------------------------------------|----------------------|---------|
| $\bigcirc \bigcirc \bigcirc \bigcirc$ |                                              |                              |                                             |                      |         |
| Gemini                                |                                              | A State State State          |                                             |                      |         |
| Exit                                  |                                              | Smell                        | Gas ? Call free on 0800 111 !               | 999                  | -       |
| Contract Product Publish              | Deal Constraints                             |                              | all calls are recorded and may be m         | onitored             |         |
| Messages-1                            | User Name:XSUE3001                           | BA: SUE                      | Use                                         | r Role: EXITO07 😒    |         |
| Gemini Exit                           | Environment:env153gm                         | 'ou are here : Home > Deal > | Offtake Flow Reduction > Offtake<br>Capture | Flow Reduction Offer | Dea     |
| Offer Capture                         |                                              |                              |                                             |                      |         |
|                                       |                                              |                              |                                             |                      |         |
|                                       |                                              |                              |                                             |                      |         |
| BA Code: SUE                          | BA Abbr. Name: SH                            | IPPER E                      | BA Name: SHIPPER E CO LTD                   |                      |         |
| Gas Day*: 02-Jan-2013                 | Invitation Reference Number*:                | Select 💙                     | Location*:Select                            | ~                    |         |
|                                       |                                              |                              |                                             | Query                | ar      |
|                                       |                                              |                              |                                             |                      |         |
|                                       |                                              |                              |                                             |                      |         |
|                                       |                                              |                              |                                             |                      |         |
|                                       |                                              |                              |                                             |                      |         |
|                                       |                                              |                              |                                             |                      |         |
|                                       |                                              |                              |                                             |                      |         |
|                                       |                                              |                              |                                             |                      |         |
|                                       |                                              |                              |                                             |                      |         |
|                                       |                                              |                              |                                             |                      |         |
|                                       |                                              |                              |                                             |                      |         |
|                                       |                                              |                              |                                             |                      |         |
|                                       |                                              |                              |                                             |                      |         |
| Note: OFR Period finishes at the h    | our stated in the 'End Time', and does not i | nclude that hour bar.        | Add                                         | Modify With          | draw    |
|                                       |                                              |                              |                                             |                      |         |
| 1 3-0 2012 16:29-E6 CMT               |                                              |                              | Sal Least internet                          |                      |         |

Deal – Offtake Flow Reduction – Offtake Flow Reduction Offer Capture

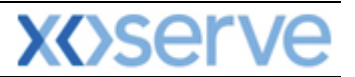

You will be shown the following fields:

- Offer ID
- Gas Day
- Minimum Energy Offered (kWh)
- Maximum Energy Offered (kWh)
- Offer Price (p/kWh)
- Offer Value(£)
- Flow Rate
- Timestamp shows when the request was placed
- Offer Status this will display the request status dependant on where you are in the process, when adding it will show as **New**
- Action (V) View

| Image: State State Stat                               | W Model       Openal       Constraints         Sessages-1       User Name:XSUA3001       BA:       CMARCE         Init Exit       Environment:env151gm       You are here : Home > Deal > Offtake Flow Reduction > Offer Capture > Query       Image: Capture > Query         Offer Capture         A Code:       SUA       BA Abbr. Name: SHIPPER A       BA Name: SHIPPER A CO LTD         Is Day*:       01-Oct-2012       Invitation Reference Number*:       OFR0001       Location*:       SHIPLOC       V         CONAL GRID MTS DEFINED PARAMETERS       Invitation Reference Number*:       OFR0001       Location*:       SHIPLOC       V       Query       Clear         ODAL GRID MTS DEFINED PARAMETERS       Offtake Flow Reduction Period       Instant Time(HH)       Latest Allocation Time         01-Oct-2012       06       18       01-Oct-2012 05100:00       Image: Action         Fighter ID       Gas Day       Maximum Energy       Maximum Energy       Offer Value       Flow Rate       TimeStam       Offer Action         Offer ID       Gas Day       Minimum Energy       Maximum Energy       Offer Value       Flow Rate       TimeStam       Offer Action         Offer ID       Gas Day       Minimum Energy       Offered (kWh)       Offer Value       Flow Rate       TimeStam                                                                                                    | sher capture - whitew                                                                                                    | s Internet Ex                                                           | xplorer                                                                              |                                                                                              |                                                                     |                                                              |                                         |                                                                                                    |                                                                            |                           |                 |
|----------------------------------------------------------------------------------------------------|----------------------------------------------------------------------------------------------------|----------------------------------------------------------------------------------------------------|-------------------------------------------------------------------------|--------------------------------------------------------------------------------------|----------------------------------------------------------------------------------------------|---------------------------------------------------------------------|--------------------------------------------------------------|-----------------------------------------|----------------------------------------------------------------------------------------------------|----------------------------------------------------------------------------|---------------------------|-----------------|
| Gemini<br>Exit         Smoll Gas ? Cill from on 800 11 999<br>Dratin are recorded and may be monitored         Ontract Product Publish Deal Constraints         Messages 1       User Name: XSUA3001       BA: SUA M       User Role: Extroor M         Messages 1       User Name: XSUA3001       BA: SUA M       User Role: Extroor M         Offer Capture         Offer Capture         Query       C         Offer Capture         BA Code: SUA       BA Abbr. Name: SHIPPER A       BA Name: SHIPPER A CO LTD         Gas Day : 01-Oct: 2012       Invitation Reference Number*: OFR0001 V       Location*: SHIPPER A CO LTD         Maximum Ro. of Offer         Gas Day       Start Time(HH)       Latest Allocation Time         Offer Capture         Maximum Recerpt Maximum Energy Maximum Energy Maximum Ene                                                                                                    | A code:       SUA       BA Abbr. Name:       SHIPPER A       BA Name:       SHIPPER A CO LTD         Offer Capture       A code:       SUA       BA Abbr. Name:       SHIPPER A       BA Name:       SHIPPER A CO LTD         Offer Capture       Invitation Reference Number*:       OFR0001       Invitation Reference Number*:       OFR0001       Invitation Reference Number*:       Invitation Reference Number*:                                                                                                    |                                                                                                    |                                                                         |                                                                                      |                                                                                              |                                                                     |                                                              |                                         |                                                                                                    |                                                                            |                           |                 |
| Smell Gas ? Call free on 0800 111 939                                                                                                    | Smell Gas? Call frate on 0800 111 0992                                                                                                    | Gemini                                                                                                    |                                                                         |                                                                                      |                                                                                              | Castler                                                             | and parts                                                    |                                         |                                                                                                    |                                                                            | Westing of                |                 |
| Sinter Case of Court of Case of Case of Cas                                           | Cit       Constraints       Deal       Constraints       User Name: XSUA3001       BA:       User Name: XSUA3001       BA:       User Role:       Exiton?       Image: State State                                                                                                    | Evit C                                                                                                    | Arrent                                                                  | 104 - 10 A                                                                           |                                                                                              | 1 Sauge                                                             |                                                              |                                         |                                                                                                    | 3                                                                          | -                         |                 |
| Product       Publish       Deal       Constraints         Messages-1       User Name:XSUA3001       BA:       SUA       User Role:       Extroor         emini Exit       Environment:env151gm       You are here : Home > Deal > Offtake Flow Reduction > Offer Capture > Query         Offer Capture       BA Code:       SUA       BA Abbr. Name:       SHIPPER A       BA Name:       SHIPPER A CO LTD         Gas Day*:       01-Oct-2012       Invitation Reference Number*:       OFR0001       Location*:       SHIPLOC       V         NATIONAL GRID NTS DEFINED PARAMETERS       Maximum No. of Offtake Flow Reduction Period       Maximum No. of Offer       Gas Day       Start Time(HH)       Latest Allocation Time         01-Oct-2012       06       18       01-Oct-2012 05:00:00       Offer Capture       Offer Capture         SUASHIPLOCOFR000001       01-Oct-2012       06       18       01-Oct-2012 05:00:00         DFFER PARAMETERS       Minimum Energy       Maximum Energy       Offer Price       Offer Value       Flow Rate       TimeStamp       Offer Status         SUASHIPLOCOFR000001       01-Oct-2012       100,000       100,000       00:001       100.00 Constant       30-Sep-2012 11:09:27       NEW                                                                                                    | Ct       Product       Publish       Deal       Constraints         sessages-1       User Name:XSUA3001       BA:       SUA       User Role:       Extroor?           ini Exit       Environment:env151gm       You are here : Home > Deal > Offtake Flow Reduction > Offer Capture > Query            Offer Capture <ul> <li>A Code:</li> <li>SUA</li> <li>BA Abbr. Name:</li> <li>SHIPPER A</li> <li>BA Name:</li> <li>SHIPPER A CO LTD         </li> </ul> A Code:       SUA       BA Abbr. Name:       SHIPPER A       BA Name:       SHIPPER A CO LTD          as Day*:       01-Oct-2012       Invitation Reference Number*:       OFR0001         Location*:       SHIPLOC                                                                                                    | EXIL                                                                                                    |                                                                         |                                                                                      | _                                                                                            |                                                                     | Smell Gas 7                                                  | Call free of<br>Il calls are recor      | ded and may be monitored                                                                                           |                                                                            |                           |                 |
| Messages-1       User Name:XSUA3001       BA:       SUA       User Role:       EXTTOOT       Control         emini Exit       Environment:env151gm       You are here : Home > Deal > Offtake Flow Reduction > Offer Capture > Query         Offer Capture         BA Code:       SUA       BA Abbr. Name: SHIPPER A       BA Name: SHIPPER A CO LTD         Ba Code:       SUA       BA Abbr. Name: SHIPPER A       BA Name: SHIPPER A CO LTD         Gas Day*:       01-Oct-2012       Invitation Reference Number*:       OFR0001       Location*:       SHIPLOC       V         NATIONAL GRID NTS DEFINED PARAMETERS       Minimum Eligible Flow(KWh):       100,000       Maximum No. of Offer         01-Oct-2012       06       18       01-Oct-2012 05:00:00         Offere RARAMETERS       Minimum Energy Offer Price       Offer Value       Flow Rate       Start Time(HH)         01-Oct-2012       06       18       01-Oct-2012 05:00:00       0         OFfere PARAMETERS       Minimum Energy Offer Price (Kwh)       Offer Price Offer Value       Flow Rate       TimeStamp       Offer Status         SUASHIPLOCOFR000001       01-Oct-2012       100,000       100,000       0.0001       100.00 Constant       30-Sep-2012 11:09:27       NEW                                                                                                    | Image: Start Time (HH)       User Name: XSUA3001       BA: SUA M       User Role: Extroor M         Ini Exit       Environment:env151gm       You are here : Home > Deal > Offtake Flow Reduction > Offer Capture > Query       D         Offer Capture       A Code: SUA       BA Abbr. Name: SHIPPER A       BA Name: SHIPPER A CO LTD         s Day*:       01-Oct-2012       Invitation Reference Number*:       OFR0001 M       Location*:       SHIPLOC       M         Query       Clear         CONAL GRID NTS DEFINED PARAMETERS         nimum Eligible Flow(kWh):       100,000       Offtake Flow Reduction Period       Maximum No. of Offers: 10         Gas Day         Start Time(HH)       End Time(HH)       Latest Allocation Time         01-Oct-2012       06       18       01-Oct-2012 05:00:00         R PARAMETERS         Offer ID       Gas Day       Offered (KWh)       Offered (KWh)       Offer Price       Offer Value       TimeStamp       Offer       Start       Action         HIPLOCOFR000001       01-Oct-2012       100,000       100,0000       100.0000       S7.26 Variable       30-Sep-2012 11:01:04       NEW       Y                                                                                                    | ntract Product P                                                                                                    | ublish <sub>,</sub> D                                                   | eal Constraints                                                                      | 5                                                                                            | _                                                                   |                                                              |                                         |                                                                                                    |                                                                            |                           |                 |
| Offer Capture       Environment:env151gm       You are here : Home > Deal > Offtake Flow Reduction > Offer Capture > Query         Offer Capture       Offer Capture       BA Code: SUA       BA Abbr. Name: SHIPPER A       BA Name: SHIPPER A CO LTD         Gas Day*:       01-Oct-2012       Invitation Reference Number*:       OFR0001       Location*:       SHIPLOC       V         NATIONAL GRID NTS DEFINED PARAMETERS       Minimum Eligible Flow(kWh): 100,000       Maximum No. of Offer       Maximum No. of Offer         01-Oct-2012       06       18       01-Oct-2012 05:00:00         0FFER PARAMETERS       Minimum Energy Offer Price       Offer Value       Flow Rate       TimeStamp       Offer         SUASHIPLOCOFR000001       01-Oct-2012       100,000       0.0001       100.000 Constant       30-Sep-2012 11:09:27       NEW                                                                                                    | Initian       Environmentionv151gm       You are here : Home > Deal > Offtake Flow Reduction > Offer Capture > Query       D         Offer Capture         A Code: SUA       BA Abbr. Name: SHIPPER A       BA Name: SHIPPER A CO LTD         S Day*: 01-Oct-2012         Invitation Reference Number*:       OFR0001 ▼       Location*:         Maximum No. of Offers: 10         Query         Clear         ONAL GRID NTS DEFINED PARAMETERS         Invitation Reference Number*:       OFR0001 ▼       Location*:       SHIPLOC       ▼         Query       Clear         CONAL GRID NTS DEFINED PARAMETERS         nimum Eligible Flow(kWh):       100,000       Offertake Flow Reduction Period       Haximum No. of Offers: 10         Gas Day       Start Time(HH)       Latest Allocation Time         01-Oct-2012       06       18       01-Oct-2012 05:00:00         R PARAMETERS         Offer 1D       Gas Day       Minimum Energy       Offer Price       Offer Value       Flow Rate       TimeStamp       Offer       Start       Action         HIPLOCOFR000001       01-Oct-2012       100,000       100,000       100,000 <td>Messages-1</td> <td></td> <td>User Name:XSUA300</td> <td>01</td> <td>BA: SI</td> <td>UA 📉</td> <td></td> <td>User Role: EX</td> <td>IT007 🔽</td> <td>_</td>                                                                                                    | Messages-1                                                                                                    |                                                                         | User Name:XSUA300                                                                    | 01                                                                                           | BA: SI                                                              | UA 📉                                                         |                                         | User Role: EX                                                                                                    | IT007 🔽                                                                    | _                         |                 |
| Offer Capture         BA Code: SUA       BA Abbr. Name: SHIPPER A       BA Name: SHIPPER A CO LTD         Gas Day*: 01-Oct-2012       Invitation Reference Number*: OFR0001 V       Location*: SHIPPER A CO LTD         Query       C         Query       C         NATIONAL GRID NTS DEFINED PARAMETERS         Minimum Eligible Flow(kWh): 100,000       Maximum No. of Offer         Ges Day       Offftake Flow Reduction Period       Latest Allocation Time         01-Oct-2012       06       18       01-Oct-2012 05:00:00         Offer PARAMETERS       Offer PARAMETERS         Offer ID       Gas Day       Offered (kWh)       Offered (kWh)       Offered (kWh)       Offer Price (Price (Price (kWh)       Offer Price (KWh)       Status       Status         SUASHIPLOCOFR000001       01-Oct-2012       00,0000       100,000       NEW         SUASHIPLOCOFR0000002       0.00005       0.0005       0.0005       0.0000       0.00                                                                                                    | Offer Capture A Code: SUA BA Abbr. Name: SHIPPER A BA Name: SHIPPER A CO LTD A Code: SUA BA Abbr. Name: SHIPPER A BA Name: SHIPPER A CO LTD A Code: SUA BA Abbr. Name: SHIPPER A BA Name: SHIPPER A CO LTD Curve Clear Curve Clear CurveC | emini Exit                                                                                                    |                                                                         | Environmen                                                                           | t:env151gm Y                                                                                 | ou are here : H                                                     | ome > Deal > Of                                              | ftake Flow Re                           | duction > Offer Capture                                                                                            | > Query                                                                    | D                         |                 |
| BA Code: SUA BA Abbr. Name: SHIPPER A BA Name: SHIPPER A CO LTD<br>Gas Day*: 01-Oct-2012 Invitation Reference Number*: OFR0001 V Location*: SHIPLOC V<br>Query C<br>NATIONAL GRID NTS DEFINED PARAMETERS<br>Minimum Eligible Flow(KWh): 100,000 Maximum Energy Offtake Flow Reduction Period Is 01-Oct-2012 05:00:00<br>OFFER PARAMETERS<br>Offer ID Gas Day Offfered (kWh) Offer Price Offer Value Flow Rate TimeStamp Offer Status<br>SUASHIPLOCOFR00001 01-Oct-2012 100,000 100,000,000 0.0001 100.00 Constant 30-Sep-2012 11:09:27 NEW                                                                                                    | A Code: SUA BA Abbr. Name: SHIPPER A BA Name: SHIPPER A CO LTD<br>A Code: SUA BA Abbr. Name: SHIPPER A BA Name: SHIPPER A CO LTD<br>s Day*: 01-Oct-2012 Invitation Reference Number*: OFR0001 V Location*: SHIPLOC V<br>Clear<br>CONAL GRID NTS DEFINED PARAMETERS<br>nimum Eligible Flow(kWh): 100,000<br>Gas Day Start Time(HH) End Time(HH)<br>01-Oct-2012 06 18 01-Oct-2012 05:00:00<br>ER PARAMETERS<br>Offer ID Gas Day Minimum Energy Maximum Energy Offer Price Offer Value Flow Rate TimeStamp Offer State Atlocation<br>HIPLOCOFR000001 01-Oct-2012 100,000 100,0000 0.0001 100.000 Constant 30-Sep-2012 11:09:27 NEW<br>HIPLOCOFR000002 01-Oct-2012 100,000 11,451,139 0.0005 57.26 Variable 30-Sep-2012 11:10:40 NEW V                                                                                                    | Offer Capture                                                                                                    |                                                                         |                                                                                      |                                                                                              |                                                                     |                                                              |                                         |                                                                                                    |                                                                            |                           |                 |
| BA Code: SUA BA Abbr. Name: SHIPPER A BA Name: SHIPPER A CO LTD<br>Gas Day*: 01-Oct-2012 Invitation Reference Number*: OFR0001 ♥ Location*: SHIPLOC ♥<br>Query C<br>NATIONAL GRID NTS DEFINED PARAMETERS<br>Minimum Eligible Flow(KWh): 100,000<br>Gas Day Offtake Flow Reduction Period<br>Gas Day Offtake Flow Reduction Period<br>01-Oct-2012 05 00:00<br>OFFER PARAMETERS<br>Offer ID Gas Day Offered (kWh) Offered (kWh) Offer Price Offer Value Flow Rate TimeStamp Offer<br>SUASHIPLOCOFR000001 01-Oct-2012 100,000 100,000,000 0.0001 100.00 Constant 30-Sep-2012 11:09:27 NEW<br>SUASHIPLOCOFR000002 01-Oct-2012 100,000 11:451:139 0.0005 577:265 Variable 30-Sep-2012 11:09:27 NEW                                                                                                    | A Code: SUA BA Abbr. Name: SHIPPER A BA Name: SHIPPER A CO LTD<br>is Day*: 01-Oct-2012 Invitation Reference Number*: OFR0001 V Location*: SHIPLOC V<br>Query Clear<br>CONAL GRID NTS DEFINED PARAMETERS<br>nimum Eligible Flow(kWh): 100,000<br>Gas Day Start Time(HH) Latest Allocation Time<br>01-Oct-2012 06 18 01-Oct-2012 05:00:00<br>ER PARAMETERS<br>Offer ID Gas Day Minimum Energy Offer Price Offer Value Flow Rate<br>Offer ID Offered (kWh) 00,000 100,0000 0,0001 100.000 Constant 30-Sep-2012 11:09:27 NEW<br>HIPLOCOFR000002 01-Oct-2012 100,000 11,451,139 0,0005 57.26 Variable 30-Sep-2012 11:10:40 NEW V                                                                                                    | Offer Capture                                                                                                    |                                                                         |                                                                                      |                                                                                              |                                                                     |                                                              |                                         |                                                                                                    |                                                                            |                           |                 |
| BA Code: SUA BA Abbr. Name: SHIPPER A BA Name: SHIPPER A CO LTD  Gas Day*: 01-Oct-2012  Invitation Reference Number*: OFR0001  Location*: SHIPLOC  Query C  NATIONAL GRID NTS DEFINED PARAMETERS  Minimum Eligible Flow(kWh): 100,000  Astart Time(HH)  01-Oct-2012  06  18  01-Oct-2012 05  06  18  01-Oct-2012 05  06  18  01-Oct-2012 05  06  0Ffer PARAMETERS  SUASHIPLOCOFR000001 01-Oct-2012 100,000  100,000,000  0.0001  100.00 Constant 30-Sep-2012 11:09:27 NEW  SUASHIPLOCOFR00002 01-Oct-2012 100,000  100,000,000  100,000  100.000  100.000  100.000  100.000  100.000  100.000  100.000  100.000  100.000  100.000  100.000  100.000  100.000  100.000  100.000  100.000  100.000  100.000  100.000  100.000  100.000  100.000  100.000  100.000  100.000  100.000  100.000  100.000  100.000  100.000  100.000  100.000  100.000  100.000  100.000  100.000  100.000  100.000  100.000  100.000  100.000  100.000  100.000  100.000  100.000  100.000  100.000  100.000  100.000  100.000  100.000  100.000  100.000  100.000  100.000  100.000  100.000  100.000  100.000  100.000  100.000  100.000  100.000  100.000  100.000  100.000  100.000  100.000  100.000  100.000  100.000  100.000  100.000  100.000  100.000  100.000  100.000  100.000  100.000  100.000  100.000  100.000  100.000  100.000  100.000  100.000  100.000  100.000  100.000  100.000  100.000  100.000  100.000  100.000  100.000  100.000  100.000  100.000  100.000  100.000  100.000  100.000  100.000  100.000  100.000  100.000  100.000  100.000  100.000  100.000  100.000  100.000  100  100.000  100.000  100.000  100.000  100.000  100.000  100.000  100.000  100.000  100.000  100.000  100.000  100.000  100.000  100.000  100.000  100.000  100.000  100.000  100.000  100.000  100.000  100.000  100.000  100.000  100.000  100.000  100.000  100.000  100.000  100.000  100.000  100.000  100.000  100.000  100.000  100.000  100.000  100.000  100.000  100.000  100.000  100.000  100.000  100.000  100.000  100.000  100.000  100.000  100.000  100.000  100.000  100.000  100.000  100.000  100.000  100.000 | A Code: SUA BA Abbr. Name: SHIPPER A BA Name: SHIPPER A CO LTD  A Code: SUA BA Abbr. Name: SHIPPER A CO LTD  A Code: SUA BA Abbr. Name: SHIPPER A CO LTD  A Code: SUA BA Abbr. Name: SHIPPER A CO LTD  A Code: SUA BA Abbr. Name: SHIPPER A CO LTD  A Code: SHIPLOC  A Code: SHIPLOC  |                                                                                                    |                                                                         |                                                                                      |                                                                                              |                                                                     |                                                              |                                         |                                                                                                    |                                                                            |                           |                 |
| BA Code: SUA     BA Abbr. Name: SHIPPER A     BA Name: SHIPPER A CO LID       Gas Day*: 01-Oct-2012     Invitation Reference Number*: OFR0001 ♥     Location*: SHIPLOC     Query       Query     C       NATIONAL GRID NTS DEFINED PARAMETERS     Maximum No. of Offer       Minimum Eligible Flow(kWh): 100,000     Offtake Flow Reduction Period     Maximum No. of Offer       01-Oct-2012     06     18     01-Oct-2012 05:00:00       OFFER PARAMETERS     Maximum Energy Offer Price Offer Value     Flow Rate     TimeStamp     Offer Status       SUASHIPLOCOFR000001     01-Oct-2012     100,000     0.00001     100.00 Constant     30-Sep-2012 11:09:27     NEW       SUASHIPLOCOFR000020     01-Oct-2012     100,000     0.00001     100.00 Constant     30-Sep-2012 11:09:27     NEW                                                                                                    | A code:     SDA Abbr. Name:     SHIPPER A     BA Abbr. Name:     SHIPPER A     BA Name:     SHIPPER A COLLO       Invitation Reference Number*:     OFR0001 ▼     Location*:     SHIPPER A COLLO       Query     Clear       Query     Clear       ONAL GRID NTS DEFINED PARAMETERS       Maximum Ro. of Offers: 10       Gas Day     Offtake Flow Reduction Period       Latest Allocation Time       01-Oct-2012     06       Offer 18     Offered (kWh)       Offer Price     Offer Value       Offer 10     Gas Day       Offered (kWh)     Offere Price       Offer Value     Flow Rate       TimeStamp     Offere       Offer 10     Gas Day     Offered (kWh)       Offered (kWh)     Offered (kWh)       Offered (kWh)     Offered (kWh)       Offered (kWh)     Offered (kWh)       Offered (kWh)     Offered (kWh)       Offer 10     Gas Day     Offered (kWh)       Offered (kWh) <td cols<="" td=""><td>D. C. J. CUA</td><td></td><td></td><td></td><td></td><td></td><td></td><td></td><td></td><td></td></td>                                                                                                    | <td>D. C. J. CUA</td> <td></td> <td></td> <td></td> <td></td> <td></td> <td></td> <td></td> <td></td> <td></td>                                                                                                   | D. C. J. CUA                                                            |                                                                                      |                                                                                              |                                                                     |                                                              |                                         |                                                                                                    |                                                                            |                           |                 |
| Gas Day*: 01-Oct-2012     Invitation Reference Number*: OFR0001 ♥     Location*: SHIPLOC       Query     Q       NATIONAL GRID NIS DEFINED PARAMETERS       Maximum Eligible Flow(kWh): 100,000       Gas Day     Maximum Colftake Flow Reduction Period       Latest Allocation Time       01-Oct-2012     06     18     01-Oct-2012 05:00:00       OFFER PARAMETERS       Offer ID     Gas Day     Offered (kWh)     Offer Price (Price)     Offer Value (by Number Price)     Offer       SUASHIPLOCOFRONO000     01-Oct-2012     100,000     Offer of (kWh)     Offer Price (kWh)     Offer Price (kWh)     Offer Price (kWh)     Offer Price (kWh)     0 Offer Price (kWh)     Offered (kWh)     Offered (kWh)     Offered (kWh)     Offered (kWh)     Offered (kWh)     Offered (kWh)     Offered (kWh)     Offered (kWh)     Offered (kWh)     Offered (kWh)     Offered (kWh)     Offered (kWh)     Offered (kWh)     Offered (kWh) <th< td=""><td>Invitation Reference Number*: OFR0001 V Location*: SHIPLOC V<br/>Query Clear<br/>CONAL CRID NTS DEFINED PARAMETERS<br/>nimum Eligible Flow(kWh): 100,000<br/>Gas Day Offtake Flow Reduction Period<br/>Gas Day Offtake Flow Reduction Period<br/>01-Oct-2012 05 00:00<br/>Flow Rate Allocation Time<br/>18 01-Oct-2012 05:00:00<br/>Flow Rate TimeStamp Offer<br/>Flow Rate TimeStamp Offer Status Action<br/>HIPLOCOFR000001 01-Oct-2012 100,000 100,0000 0.0001 100.000 Constant 30-Sep-2012 11:09:27 NEW<br/>HIPLOCOFR000002 01-Oct-2012 100,000 11,451,139 0.0005 57.26 Variable 30-Sep-2012 11:10:40 NEW V</td><td>BA Code: SUA</td><td></td><td>BAA</td><td>bbr. Name: SHIPPE</td><td>КА</td><td>ВА</td><td>Name: SHIP</td><td>PER A CO LID</td><td></td><td></td></th<>                                                                                                    | Invitation Reference Number*: OFR0001 V Location*: SHIPLOC V<br>Query Clear<br>CONAL CRID NTS DEFINED PARAMETERS<br>nimum Eligible Flow(kWh): 100,000<br>Gas Day Offtake Flow Reduction Period<br>Gas Day Offtake Flow Reduction Period<br>01-Oct-2012 05 00:00<br>Flow Rate Allocation Time<br>18 01-Oct-2012 05:00:00<br>Flow Rate TimeStamp Offer<br>Flow Rate TimeStamp Offer Status Action<br>HIPLOCOFR000001 01-Oct-2012 100,000 100,0000 0.0001 100.000 Constant 30-Sep-2012 11:09:27 NEW<br>HIPLOCOFR000002 01-Oct-2012 100,000 11,451,139 0.0005 57.26 Variable 30-Sep-2012 11:10:40 NEW V                                                                                                    | BA Code: SUA                                                                                                    |                                                                         | BAA                                                                                  | bbr. Name: SHIPPE                                                                            | КА                                                                  | ВА                                                           | Name: SHIP                              | PER A CO LID                                                                                                    |                                                                            |                           |                 |
| Gas Day*: 01-Oct-2012     Invitation Reference Number*: OFR0001 ♥     Location*: SHIPLOC     Query     Query     C       NATIONAL GRID NTS DEFINED PARAMETERS       Minimum Eligible Flow(kWh): 100,000     Maximum No. of Offer       Gas Day     Offtake Flow Reduction Period       Location*: SHIPLOC       Maximum No. of Offer       01-Oct-2012     Maximum Energy       Offer ID     Gas Day       Minimum Energy     Offer Price       Offer Value     Flow Rate       TimeStamp     Offer       Offer ID     Gas Day     Minimum Energy     Offere A(kWh)       Offer Value     Flow Rate     TimeStamp     Offer       SUASHIPLOCOFR000001     01-Oct-2012     100,000     100,000     0.0001     100.000 Constant     30-Sep-2012 11:09:27     NEW       SUASHIPLOCOFR000000     0.0000     5.7.26 Variable     30-Sep-2012 11:09:27     NEW                                                                                                    | Is Day*: 01-Oct-2012 Invitation Reference Number*: OFR0001 ♥ Location*: SHIPLOC ♥ Query Clear Query Clear CONAL GRID NTS DEFINED PARAMETERS nimum Eligible Flow(kWh): 100,000 Gas Day Offtake Flow Reduction Period Gas Day Offtake Flow Reduction Period Is 01-Oct-2012 05:00:00 ER PARAMETERS Offer ID Gas Day Offfered (kWh) Offfered (kWh) Offered (kWh) Offered (kWh) Offered (kWh) Offered (kWh) Offered (kWh) Offered (kWh) Offered (kWh) Offered (kWh) Offered (kWh) Offered (kWh) Offered (kWh) Offered (kWh) Offered (kWh) Offered (kWh) Offered (kWh) Offered (kWh) O |                                                                                                    |                                                                         |                                                                                      |                                                                                              |                                                                     |                                                              |                                         |                                                                                                    |                                                                            |                           |                 |
| Query C           Query C           Query C           Maximum Eligible Flow(kWh): 100,000         Maximum No. of Offer         Maximum No. of Offer           Cofftake Flow Reduction Period         Latest Allocation Time           01-0ct-2012         06         18         Offer Allocation Time           Offer ID         Gas Day         Maximum Energy<br>Offered (kWh)         Offer Price<br>(p/kWh)         Offer Value<br>(p/kWh)         Flow Rate         TimeStamp         Offer<br>Stats           SUASHIPLOCOFR000001         01-0ct-2012         100,000         0.0001         100.000 Constant         30-Sep-2012 11:09:27         NEW           SUASHIPLOCOFR000002         01-0ct-2012         100,000         0.0001         20-Sep-2012 11:09:27         NEW                                                                                                    | Query     Clear       Query     Clear       Query     Clear       Maximum Bigible Flow(kWh): 100,000       Offtake Flow Retuction Period       Maximum No. of Offers: 10       Gas Day     Minimum Energy       01-0ct-2012     06     18     01-0ct-2012 05:00:00       Offer ID     Clear       Offer ID     Clear       Offer ID     Clear       Offer ID     Clear       Offer ID     Clear       Offer ID     Clear       Offer ID     Clear       Offer ID     Offered (kWh)     Offered (kWh)     Offered (kWh)     Offer Price     Offer Value     Start Time(HH)     Clear       Offer ID     Colspan="4">Colspan="4">Colspan="4">Colspan="4">Colspan="4">Clear       Offer ID     Colspan="4">Colspan="4">Colspan="4"       Colspan="4"Colspan="                                                                                                    | Gas Day*: 01-Oct-2012                                                                                                    | 2 0                                                                     | Invitation Reference                                                                 | e Number*: OFR00                                                                             | 01 💙                                                                | Loc                                                          | ation*: SHI                             | PLOC 💙                                                                                                    |                                                                            |                           |                 |
| NATIONAL GRID NTS DEFINED PARAMETERS           Minimum Eligible Flow(kWh): 100,000         Maximum No. of Offer           Gas Day         Maximum No. of Offer           01-0ct-2012         06         18 01-0ct-2012 05:00:00           OFFER PARAMETERS           Offer ID         Gas Day         Maximum Energy<br>Offered (kWh)         Offer Price<br>(p/kWh)         Offer Value<br>(£)         Flow Rate         TimeStamp         Offer<br>Status           SUASHIPLOCOFR000001         01-0ct-2012         100,000         100000         100.000         30-Sep-2012 11:09:27         NEW           SUASHIPLOCOFR000002         01-0ct-2012         100,000         1:451:139         0.0005         57:26 Variable         30-Sep-2012 11:09:27         NEW                                                                                                    | Control Control Contecontec Control Control Control Control Control Control                                   |                                                                                                    |                                                                         |                                                                                      |                                                                                              |                                                                     |                                                              |                                         |                                                                                                    |                                                                            |                           |                 |
| Minimum Eligible Flow(kWh): 100,000         Maximum No. of Offer<br>Offfake Flow Relieve           Gas Day         Offfake Flow Relieve         End Time(HH)         Latest Allocation Time           01-0ct-2012         0         End Time(HH)         End Time(HH)         Latest Allocation Time           01-0ct-2012         0         0         0         18         01-0ct-2012 05:00:00           0FFER PARAMETERS         0         0         0         0         100:00         0         0         0         0         0         0         0         0         0         0         0         0         0         0         0         0         0         0         0         0         0         0         0         0         0         0         0         0         0         0         0         0         0         0         0         0         0         0         0         0         0         0         0         0         0         0         0         0         0         0         0         0         0         0         0         0         0         0         0         0         0         0         0         0         0                                                                                                             | Maximum Eligible Flow (kW+): 100,000     Maximum No. 0 Offers: 10       Gfftake Flow Return Period     Latest Allocation Time       Gfftake Flow Return Period     Latest Allocation Time       01-0ct-2012     Start Time(HH)     Latest Allocation Time       01-0ct-2012     Offer HHH     Colspan="4">Gfftake Flow Return Period     Latest Allocation Time       01-0ct-2012     Offer Glow Return Period     Colspan="4">Gffter Glow Return Period     Offer Value     Offer Value <t< td=""><td></td><td></td><td></td><td></td><td></td><td></td><td></td><td>Oue</td><td>rv (</td><td>lear</td></t<>                                                                                                    |                                                                                                    |                                                                         |                                                                                      |                                                                                              |                                                                     |                                                              |                                         | Oue                                                                                                    | rv (                                                                       | lear                      |                 |
| Offfake Flow Refue Refue                                    | Offfake Flow Ref une training (HH)         Latest Allocation Time           Case Day         Case Day                                                                                                    | NATIONAL GRID NTS DEF                                                                                                    |                                                                         | IETERS                                                                               |                                                                                              |                                                                     |                                                              |                                         | Que                                                                                                    | ry (                                                                       | lear                      |                 |
| Offer ID         Gas Day         Minimum Energy<br>Offered (kWh)         Maximum Energy<br>Offered (kWh)         Offer Price<br>(p/kWh)         Offer Value<br>(p/kWh)         Flow Rate         TimeStamp         Offer<br>Status           SUASHIPLOCOFR000001         01-0ct-2012         100,000         0.0001         100.000 Constant         30-Sep-2012 11:09:27         NEW           SUASHIPLOCOFR000001         01-0ct-2012         100,000         1.0000         5.57.26 Variable         30-Sep-2012 11:09:27         NEW                                                                                                    | Off-oct-2012         Off         Offer         Offer Value         Item Hine (Hr)         Item Hine (Hr) <th <="" th=""><th>NATIONAL GRID NTS DEF<br/>Minimum Eligible Flow(l</th><th>INED PARAM</th><th>IETERS<br/>00</th><th></th><th></th><th></th><th></th><th>Quer<br/>Maximum N</th><th>ry (</th><th>clear<br/>rs: 10</th></th>                                                                                                    | <th>NATIONAL GRID NTS DEF<br/>Minimum Eligible Flow(l</th> <th>INED PARAM</th> <th>IETERS<br/>00</th> <th></th> <th></th> <th></th> <th></th> <th>Quer<br/>Maximum N</th> <th>ry (</th> <th>clear<br/>rs: 10</th> | NATIONAL GRID NTS DEF<br>Minimum Eligible Flow(l                        | INED PARAM                                                                           | IETERS<br>00                                                                                 |                                                                     |                                                              |                                         |                                                                                                    | Quer<br>Maximum N                                                          | ry (                      | clear<br>rs: 10 |
| OFFER PARAMETERS         Maintum Energy<br>Offered (kWh)         Offer Control (kWh)         Offer Value<br>(p/kWh)         Flow Rate         TimeStamp         Offer<br>Status           SUASHIPLOCOFR000001         01-Oct-2012         100,000         100,000,000         0.0001         100.000 Constant         30-Sep-2012 11:09:27         NEW           SUASHIPLOCOFR000002         01-Oct-2012         100,000         1.451:139         0.0005         57.26 Variable         30-Sep-2012 11:10:140         NEW                                                                                                    | Construction         Construction         Constructin         Construction         Construction </th <th>NATIONAL GRID NTS DEF<br/>Minimum Eligible Flow(I<br/>Gas Day</th> <th>INED PARAM<br/>kWh): 100,00</th> <th>IETERS<br/>00</th> <th>Offtake Flow</th> <th>Reduction Per</th> <th>iod</th> <th></th> <th>Que<br/>Maximum N<br/>Latest Allocati</th> <th>ry (<br/>o. of Offe<br/>on Time</th> <th>clear<br/>rs: 10</th>                                                                                                    | NATIONAL GRID NTS DEF<br>Minimum Eligible Flow(I<br>Gas Day                                                                                                    | INED PARAM<br>kWh): 100,00                                              | IETERS<br>00                                                                         | Offtake Flow                                                                                 | Reduction Per                                                       | iod                                                          |                                         | Que<br>Maximum N<br>Latest Allocati                                                                                | ry (<br>o. of Offe<br>on Time                                              | clear<br>rs: 10           |                 |
| Offer ID         Gas Day         Minimum Energy<br>Offered (kWh)         Maximum Energy<br>Offered (kWh)         Offer Price<br>(p/kWh)         Offer Value<br>(£)         Flow Rate         TimeStamp         Offer<br>Status           SUASHIPLOCOFR000001         01-Oct-2012         100,000         100,000         0.0001         100.000 Constant         30-Sep-2012 11:09:27         NEW           SUASHIPLOCOFR000002         01-Oct-2012         100,000         1.451:139         0.0005         57.26 Variable         30-Sep-2012 11:10:40         NEW                                                                                                    | Offer ID         Gas Day         Minimum Energy<br>Offered (kWh)         Maximum Energy<br>Offered (kWh)         Offer Price<br>(p/kWh)         Offer Value<br>(E)         Flow Rate         TimeStamp         Offer<br>Status           HIPLOCOFR000001         01-Oct-2012         100,000         100,000         0.0001         100,000         30-Sep-2012 11:09:27         NEW           HIPLOCOFR000002         01-Oct-2012         100,000         11,451,139         0.0005         57.26 Variable         30-Sep-2012 11:10:40         NEW                                                                                                    | NATIONAL GRID NTS DEF<br>Minimum Eligible Flow(I<br>Gas Day                                                                                                    | INED PARAM<br>kWh): 100,00                                              | IETERS<br>00<br>Start T                                                              | Offtake Flow<br>Time(HH)                                                                     | Reduction Per                                                       | iod<br>End Time(HH)                                          | 19                                      | Quei<br>Maximum N<br>Latest Allocati                                                                               | ry (<br>o. of Offer<br>on Time                                             | clear<br>rs: 10           |                 |
| SUASHIPLOCOFR000001         01-Oct-2012         100,000         100,000,000         0.0001         100.00 Constant         30-Sep-2012         11:09:27         NEW           SUASHIPLOCOFR000002         01-Oct-2012         100,000         11:451.139         0.0005         57:26 Variable         30-Sep-2012         11:09:27         NEW                                                                                                    | SHIPLOCOFR000001         01-Oct-2012         100,000         100,000,000         0.0001         100.00 Constant         30-Sep-2012         11:09:27         NEW           SHIPLOCOFR000002         01-Oct-2012         100,000         11,451,139         0.0005         57.26 Variable         30-Sep-2012         11:10:40         NEW         V                                                                                                    | NATIONAL GRID NTS DEF<br>Minimum Eligible Flow(I<br>Gas Day<br>00-0ct-201<br>00EEER DADAMETERS                                                                                                    | INED PARAM<br>kwh): 100,00                                              | IETERS<br>00<br>Start T                                                              | Offtake Flow<br>īme(HH)                                                                      | r Reduction Per                                                     | iod<br>End Time(HH)                                          | 18                                      | Quer<br>Maximum N<br>Latest Allocati<br>01-Oct-2012 0                                                              | ry (<br>o. of Offe<br>on Time<br>5:00:00                                   | clear<br>rs: 10           |                 |
| SUASHIPLOCOFR000002 01-Oct-2012 100.000 11.451.139 0.0005 57.26 Variable 30-Sep-2012 11:10:40 NEW                                                                                                    | SHIPLOCOFR000002 01-Oct-2012 100,000 11,451,139 0.0005 57.26 Variable 30-Sep-2012 11:10:40 NEW 💟                                                                                                    | NATIONAL GRID NTS DEF<br>Minimum Eligible Flow(I<br>Gas Day<br>01-Oct-201<br>OFFER PARAMETERS<br>Offer ID                                                                                                    | INED PARAM<br>kWh): 100,00<br>12<br>Gas Day                             | AETERS<br>00<br>Start 1<br>Minimum Energy<br>Offered (kWh)                           | Offtake Flow<br>ime(HH)<br>(<br>Maximum Energy<br>Offered (kWh)                              | r Reduction Per<br>06<br>Offer Price<br>(p/kWh)                     | iod<br>End Time(HH)<br>Offer Value<br>(£)                    | 18<br>Flow Rate                         | Quer<br>Maximum N<br>Latest Allocati<br>01-Oct-2012 0<br>TimeStamp                                                 | ry (<br>o. of Offer<br>5:00:00<br>Offer<br>Status                          | Clear<br>rs: 10<br>Action |                 |
|                                                                                                    |                                                                                                    | NATIONAL GRID NTS DEF<br>Minimum Eligible Flow(I<br>Gas Day<br>01-0ct-201<br>DFFER PARAMETERS<br>Offer ID<br>SUASHIPLOCOFR000001                                                                                  | INED PARAM<br>kwh): 100,00<br>12<br>Gas Day<br>01-Oct-201               | AETERS<br>Start T<br>Minimum Energy<br>Offered (kWh)<br>2 100,000                    | Offtake Flow<br>ime(HH)<br>Maximum Energy<br>Offered (kWh)<br>100,000,000                    | offer Price<br>(p/kWh)<br>0.0001                                    | iod<br>End Time(HH)<br>Offer Value<br>(£)<br>100.00          | 18<br>Flow Rate<br>Constant             | Quer<br>Maximum N<br>Latest Allocati<br>01-Oct-2012 0<br>TimeStamp<br>30-Sep-2012 11:09:27                         | o. of Offer<br>on Time<br>5:00:00<br>Offer<br>Status<br>NEW                | Clear<br>rs: 10<br>Action |                 |
|                                                                                                    |                                                                                                    | VATIONAL GRID NTS DEF<br>Minimum Eligible Flow(I<br>Gas Day<br>01-oct-201<br>DFFER PARAMETERS<br>Offer ID<br>UASHIPLOCOFR000001<br>UASHIPLOCOFR000002                                                             | INED PARAM<br>kWh): 100,00<br>12<br>Gas Day<br>01-Oct-201<br>01-Oct-201 | Minimum Energy<br>Offered (kWh)<br>2 100,000<br>2 100,000                            | Offtake Flow<br>ime(HH)<br>(<br>Maximum Energy<br>Offered (kWh)<br>100,000,000<br>11,451,139 | r Reduction Per<br>06<br>Offer Price<br>(p/kWh)<br>0.0001<br>0.0005 | iod<br>End Time(HH)<br>Offer Value<br>(£)<br>100.00<br>57.26 | 18<br>Flow Rate<br>Constant<br>Variable | Quer<br>Maximum N<br>Latest Allocati<br>01-Oct-2012 0<br>TimeStamp<br>30-Sep-2012 11:09:27<br>30-Sep-2012 11:10:40 | o. of Offer<br>on Time<br>5:00:00<br>Offer<br>Status<br>NEW<br>NEW         | Clear<br>rs: 10<br>Action |                 |
|                                                                                                    |                                                                                                    | VATIONAL GRID NTS DEF<br>Minimum Eligible Flow(I<br>Gas Day<br>01-Oct-201<br>DFFER PARAMETERS<br>Offer ID<br>SUASHIPLOCOFR000001<br>SUASHIPLOCOFR000002                                                           | INED PARAM<br>kwh): 100,00<br>12<br>Gas Day<br>01-Oct-201<br>01-Oct-201 | Minimum Energy<br>Offered (kWh)<br>2 100,000<br>2 100,000                            | Offtake Flow<br>ime(HH)<br>(<br>Maximum Energy<br>Offered (kWh)<br>100,000,000<br>11,451,139 | Reduction Per<br>06<br>Offer Price<br>(p/kwh)<br>0.0001<br>0.0005   | iod<br>End Time(HH)<br>Offer Value<br>(£)<br>100.00<br>57.26 | 18<br>Flow Rate<br>Constant<br>Variable | Quei<br>Maximum N<br>Latest Allocati<br>01-Oct-2012 0<br>TimeStamp<br>30-Sep-2012 11:09:27<br>30-Sep-2012 11:10:40 | ry C<br>o. of Offer<br>on Time<br>5:00:00<br>Offer<br>Status<br>NEW<br>NEW | Clear<br>rs: 10<br>Action |                 |
|                                                                                                    |                                                                                                    | NATIONAL GRID NTS DEF<br>Minimum Eligible Flow(I<br>Gas Day<br>01-Oct-201<br>DFFER PARAMETERS<br>Offer ID<br>SUASHIPLOCOFR000001<br>SUASHIPLOCOFR000002                                                           | INED PARAM<br>kWh): 100,00<br>12<br>Gas Day<br>01-Oct-201<br>01-Oct-201 | Minimum Energy<br>Offered (kWh)<br>2 100,000<br>2 100,000                            | Offtake Flow<br>ime(HH)<br>(<br>Maximum Energy<br>Offered (kWh)<br>100,000,000<br>11,451,139 | Reduction Per<br>D6<br>Offer Price<br>(p/kWh)<br>0.0001<br>0.0005   | iod<br>End Time(HH)<br>Offer Value<br>(£)<br>100.00<br>57.26 | 18<br>Flow Rate<br>Constant<br>Variable | Que<br>Maximum N<br>Latest Allocati<br>01-Oct-2012 0<br>TimeStamp<br>30-Sep-2012 11:09:27<br>30-Sep-2012 11:10:40  | ry C<br>o. of Offer<br>5:00:00<br>Offer<br>Status<br>NEW<br>NEW            | Clear<br>rs: 10<br>Action |                 |
|                                                                                                    |                                                                                                    | NATIONAL GRID NTS DEF<br>Minimum Eligible Flow(I<br>Gas Day<br>01-Oct-201<br>OFFER PARAMETERS<br>Offer ID<br>SUASHIPLOCOFR000001<br>SUASHIPLOCOFR000002                                                           | INED PARAM<br>kWh): 100,00<br>12<br>Gas Day<br>01-Oct-201<br>01-Oct-201 | AETERS<br>Start T<br>Minimum Energy<br>Offered (kWh)<br>2 100,000<br>2 100,000       | Offtake Flow<br>ime(HH)<br>(Maximum Energy<br>Offered (kWh)<br>100,000,000<br>11,451,139     | Offer Price<br>(p/kWh)<br>0.0001<br>0.0005                          | iod<br>End Time(HH)<br>Offer Value<br>(£)<br>100.00<br>57.26 | 18<br>Flow Rate<br>Constant<br>Variable | Que<br>Maximum N<br>Latest Allocati<br>01-Oct-2012 0<br>TimeStamp<br>30-Sep-2012 11:09:27<br>30-Sep-2012 11:10:40  | ry C<br>o. of Offer<br>5:00:00<br>Offer<br>Status<br>NEW<br>NEW            | Clear<br>rs: 10<br>Action |                 |
|                                                                                                    |                                                                                                    | NATIONAL GRID NTS DEF<br>Minimum Eligible Flow(I<br>Gas Day<br>01-Oct-203<br>OFFER PARAMETERS<br>Offer ID<br>SUASHIPLOCOFR000001<br>SUASHIPLOCOFR000002                                                           | INED PARAM<br>kWh): 100,00<br>12<br>Gas Day<br>01-Oct-201<br>01-Oct-201 | AETERS<br>D0<br>Start T<br>Minimum Energy<br>Offered (kWh)<br>2 100,000<br>2 100,000 | Offtake Flow<br>ime(HH)<br>(<br>Maximum Energy<br>Offered (kWh)<br>100,000,000<br>11,451,139 | r Reduction Per<br>06<br>(p/kWh)<br>0.0001<br>0.0005                | iod<br>End Time(HH)<br>Offer Value<br>(f)<br>100.00<br>57.26 | 18<br>Flow Rate<br>Constant<br>Variable | Que<br>Maximum N<br>Latest Allocati<br>01-Oct-2012 0<br>TimeStamp<br>30-Sep-2012 11:09:27<br>30-Sep-2012 11:10:40  | o. of Offer<br>5:00:00<br>Offer<br>Status<br>NEW<br>NEW                    | Clear<br>rs: 10<br>Action |                 |
|                                                                                                    |                                                                                                    | NATIONAL GRID NTS DEF<br>Minimum Eligible Flow(I<br>Gas Day<br>01-Oct-203<br>OFFER PARAMETERS<br>Offer ID<br>SUASHIPLOCOFR000001<br>SUASHIPLOCOFR000002                                                           | INED PARAM<br>kwb): 100,00<br>12<br>Gas Day<br>01-Oct-201<br>01-Oct-201 | AETERS<br>D0<br>Start T<br>Minimum Energy<br>Offered (kWh)<br>2 100,000<br>2 100,000 | Offtake Flow<br>ime(HH)<br>(<br>Maximum Energy<br>Offered (kWh)<br>100,000,000<br>11,451,139 | r Reduction Per<br>06<br>(p/kWh)<br>0.0001<br>0.0005                | iod<br>End Time(HH)<br>Offer Value<br>(£)<br>100.00<br>57.26 | 18<br>Flow Rate<br>Constant<br>Variable | Quei<br>Maximum N<br>Latest Allocati<br>01-Oct-2012 0<br>TimeStamp<br>30-Sep-2012 11:09:27<br>30-Sep-2012 11:10:40 | o. of Offer<br>on Time<br>5:00:00<br>Offer<br>Status<br>NEW<br>NEW         | Clear<br>rs: 10<br>Action |                 |
|                                                                                                    |                                                                                                    | NATIONAL GRID NTS DEF<br>Minimum Eligible Flow(I<br>Gas Day<br>01-Oct-201<br>DFFER PARAMETERS<br>Offer ID<br>SUASHIPLOCOFR000001<br>SUASHIPLOCOFR000002                                                           | INED PARAM<br>kWh): 100,00<br>12<br>Gas Day<br>01-Oct-201<br>01-Oct-201 | AETERS<br>DO<br>Start T<br>Offered (kWh)<br>2 100,000<br>2 100,000                   | Offtake Flow<br>ime(HH)<br>(<br>Maximum Energy<br>Offered (kWh)<br>100,000,000<br>11,451,139 | r Reduction Per<br>D6<br>Offer Price<br>(p/kWh)<br>0.0001<br>0.0005 | iod<br>End Time(HH)<br>Offer Value<br>(£)<br>100.00<br>57.26 | 18<br>Flow Rate<br>Constant<br>Variable | Que<br>Maximum N<br>Latest Allocati<br>01-Oct-2012 0<br>TimeStamp<br>30-Sep-2012 11:09:27<br>30-Sep-2012 11:10:40  | o. of Offer<br>on Time<br>5:00:00<br>Offer<br>Status<br>NEW<br>NEW         | Action                    |                 |
|                                                                                                    |                                                                                                    | NATIONAL GRID NTS DEF<br>Minimum Eligible Flow(I<br>Gas Day<br>01-Oct-201<br>DFFER PARAMETERS<br>Offer ID<br>SUASHIPLOCOFR000001<br>SUASHIPLOCOFR000002                                                           | INED PARAM<br>kWh): 100,00<br>12<br>Gas Day<br>01-Oct-201<br>01-Oct-201 | AETERS<br>D0<br>Start T<br>Minimum Energy<br>Offered (kWh)<br>2 100,000<br>2 100,000 | Offtake Flow<br>ime(HH)<br>(Maximum Energy<br>Offered (kWh)<br>100,000,000<br>11,451,139     | r Reduction Per<br>06<br>Offer Price<br>(p/kWh)<br>0.0001<br>0.0005 | iod<br>End Time(HH)<br>Offer Value<br>(£)<br>100.00<br>57.26 | 18<br>Flow Rate<br>Constant<br>Variable | Que<br>Maximum N<br>Latest Allocati<br>01-Oct-2012 0<br>TimeStamp<br>30-Sep-2012 11:09:27<br>30-Sep-2012 11:10:40  | o. of Offer<br>on Time<br>5:00:00<br>Offer<br>Status<br>NEW<br>NEW         | Action                    |                 |

Deal – Offtake Flow Reduction – Offer Capture - Query

<u>Please Note:</u> only those locations associated with the selected invitation reference number will be displayed. Please note that the screen also shows the offer parameters that National Grid NTS has defined.

<u>Please Note:</u> to display the details of a previously saved variable offer click the 'V' icon.

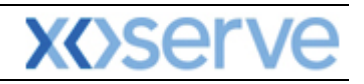

💟 Local intranet

| 🟉 View Offer - Windows Internet | Explorer             |                     |                                   |                           |
|---------------------------------|----------------------|---------------------|-----------------------------------|---------------------------|
|                                 | •                    |                     |                                   |                           |
| Gemini                          |                      | Contraction of the  |                                   |                           |
| Evit                            | - CO L               | Section 201         |                                   | 111 000                   |
| EXIL                            |                      | Sh                  | all calls are recorded and ma     | y be monitored            |
| Contract Product Publish        | Deal Constraints     |                     |                                   |                           |
| Messages-1                      | User Name:XSUE3001   | BA: SUE             |                                   | User Role: EXITO07        |
| Gemini Exit                     | Environment:env153gm | You are here : Home | > Deal > Offtake Flow Reduction : | > Offer Capture > View De |
| View Offer                      |                      |                     |                                   |                           |
|                                 |                      |                     |                                   |                           |
| BA Cod                          | e: SUE               |                     | Location: SHIPLOC4                |                           |
| Offer ID                        | Gas Day              | Flow P              | er Hour                           | Maximum Energy Offered    |
|                                 |                      | Flow Hour(HH)       | Energy Offered (kWh)              | (kWh)                     |
|                                 |                      | 07                  | 200,000                           |                           |
|                                 |                      | 08                  | 200,000                           |                           |
| SUESHIPLOC4OFR000003            | 02-Jan-2013          | 09                  | 200,000                           | 1,200,000                 |
|                                 |                      | 10                  | 200,000                           |                           |
|                                 |                      | 11                  | 200,000                           |                           |
|                                 |                      |                     |                                   |                           |
|                                 |                      |                     |                                   |                           |
|                                 |                      |                     |                                   |                           |
|                                 |                      |                     |                                   |                           |
|                                 |                      |                     |                                   |                           |
|                                 |                      |                     |                                   |                           |
|                                 |                      |                     |                                   |                           |
|                                 |                      |                     |                                   |                           |
|                                 |                      |                     |                                   |                           |
|                                 |                      |                     |                                   |                           |
|                                 |                      |                     |                                   |                           |
|                                 |                      |                     |                                   |                           |
|                                 |                      |                     |                                   |                           |
|                                 |                      |                     |                                   |                           |
|                                 |                      |                     |                                   |                           |
|                                 |                      |                     |                                   |                           |
|                                 |                      |                     |                                   | Close                     |
| ۹                               |                      |                     |                                   |                           |
|                                 |                      |                     |                                   |                           |

Deal – Offtake Flow Reduction – Offer Capture - View

#### 7.3.1 Add OFR Offer

From the **Query** Screen click **Add**. You will be able to add an offer by entering the details and specifying whether the offer is constant or variable. This can only be done during the offer submission window. The system will carry out a validation check and if the window is **closed** the following message will be displayed on the screen:

### "An offer cannot be added, modified or withdrawn as the Offer Window for the Invitation Reference Number is closed."

You must enter:

- Minimum Energy Offered (kWh)
- Offer Price (p/kWh)
- Flow Rate Constant or Variable
- Maximum Energy Offered (kWh) Constant Offers Only (for variable this is automatically calculated by the system)
- Energy Offered (kWh) Variable Offers Only values required for each flow hour
- Offer Value (£) this is automatically calculated by the system

#### Click Save.

Once you have clicked the **Save** button the system will carry out a number of validation checks making sure that the offer you have entered does not contravene any of the preferences previously set up. The system will alert you and give you the opportunity to override the message and place the offer. Additionally the system will check that the number of offers you are placing does not exceed the number specified within the parameters defined by National Grid NTS.

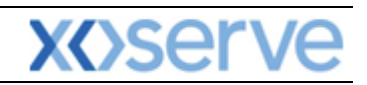

|                    | Internet Explorer     |                        |                                  |                                         |                         |
|--------------------|-----------------------|------------------------|----------------------------------|-----------------------------------------|-------------------------|
|                    |                       |                        |                                  |                                         |                         |
| Gemini             | and the second second | CALL REPAIR            | 2 - Constant of the second       |                                         | No. of Concession, Name |
| Exit 🝧             |                       |                        | Smell Gas ? C                    | all free on 0800 111 999                |                         |
| itract Product     | Publish Deal          | Constraints            |                                  |                                         |                         |
| Messages-1         | U                     | ser Name:XSUA3001      | BA: SUA 🗸                        | User Role: EXITO07                      | 7 🗸                     |
| mini Exit          |                       | Environment:env151gm   | You are here : Home > Deal > Off | take Flow Reduction > Offer Capture > A | dd De                   |
| Add Offer          |                       |                        |                                  |                                         |                         |
|                    |                       |                        |                                  |                                         |                         |
| PA Cou             | ar SUA                | PA Abbr                | Names SHIDDER A                  |                                         |                         |
| BACOU              | ie: 50A               | DA AUUT.               | Name: SHIPPER A                  | BA Name: Shipper A CO Lit               | ,<br>                   |
| Gas Da             | y: 01-Oct-2012        | Invitation Reference N | umber: OFR0001                   | Location: SHIPLOC                       |                         |
| ATIONAL GRID NTS I | DEFINED PARAMETERS    | 5                      |                                  | Maximum No. of (                        | Offers: 10              |
| Gas [              | av                    | Offtake                | Flow Reduction Period            | Latest Allocation Tir                   | me                      |
| 01-Oct-            | 2012                  | Start Time(HH)         | End Time(HH)                     | 18 01-Oct-2012 05:00:                   | 00                      |
| FFER PARAMETERS    |                       |                        |                                  | 10 01 01 1012 001001                    |                         |
|                    |                       |                        |                                  |                                         |                         |
|                    |                       |                        |                                  |                                         |                         |

Deal – Offtake Flow Reduction – Offer Capture – Add (Constant)

| dd Offer - Windows Inte                             | rnet Explorer              |                          |                              |                   |                   |              |                           |               |               |
|-----------------------------------------------------|----------------------------|--------------------------|------------------------------|-------------------|-------------------|--------------|---------------------------|---------------|---------------|
| Gemini Exit                                         |                            | Or. A                    |                              | Tinde             | Smell Gas ? (     | Dall free o  | n 0800 111 9              | 99<br>nitored |               |
| ntract Product Pul                                  | blish Deal                 | Constraints              |                              |                   |                   |              |                           |               |               |
| Messages-1                                          |                            | User Name:XSUE3001       |                              | BA: SUE           | ~                 |              | User                      | Role: EXIT    | 007 🗸         |
| emini Exit                                          |                            | Environment:             | env153gm You                 | are here : Ho     | ome > Deal > Of   | ftake Flow F | Reduction > Offe          | r Capture >   | Add De        |
| Add Offer                                           |                            |                          |                              | 110050 5          |                   |              |                           | 2052 5 60     |               |
| BA Code: S                                          | UE                         |                          | BA Abbr. Name: S             | HIPPER E          |                   |              | BA Name: SHI              | PPER E CO     | LTD           |
| Gas Day: 0                                          | 2-Jan-2013                 | Invitation I             | Reference Number: O          | FR0001            |                   |              | Location: SHI             | PLOC4         |               |
| NATIONAL GRID NTS DEFI<br>Minimum Eligible Flow(kWh | NED PARAMETE<br>): 100,000 | RS                       |                              |                   |                   |              | Ma                        | ximum No.     | of Offers: 10 |
| Gas Day                                             |                            | Start Tim                | offtake Flow Red             | luction Perio     | d<br>End Time(HH) |              | Lates                     | t Allocation  | Time          |
| 02-Jan-2013                                         | 3                          |                          | 06                           |                   |                   | 12           | 02-Ja                     | n-2013 05:    | 00:00         |
| Offer ID                                            | Cas Day                    | Minimum Energy           | Maximum Energy               | Offer Price       | Offer Value       | Flow Rate    | Timesta                   | mp            | Offer Status  |
| SUESHIPLOC4OFR000001                                | 02-Jan-2013                | Offered (kWh)<br>100,000 | Offered (kWh)<br>500,000     | (p/kWh)<br>0.1000 | (£)<br>500.00 C   | onstant      | 01-Jan-2013               | 16:25:03      | NEW           |
| SUESHIPLOC4OFR000002                                | 02-Jan-2013                | 100,000                  | 500,000                      | 0.2000            | 1,000.00 C        | onstant      | 01-Jan-2013 :             | 16:25:20      | NEW           |
| Minimum Energy<br>Offered(kWh)*                     | Offer Price<br>(p/kWh)*    | Flow Rate*               | Flow Hot                     | ur(HH) Ene        | ergy Offered(kW   | h)* Maxi     | imum Energy<br>fered(kWh) | Offer         | Value(£)      |
|                                                     | 0.1000                     | O Constant               | 06                           | 5                 | 200,000           | ^            | 400.000                   |               |               |
| 100.000                                             |                            |                          |                              |                   |                   |              |                           |               |               |
| 100,000                                             |                            | Variable                 | 07                           | r 1               | 200,000           | •            |                           |               |               |
| 100,000<br>Note: OFR Period finishes :              | at the hour state          | d in the 'End Time', ar  | 07<br>nd does not include th | at hour bar.      | 200,000           |              | Save                      | Cance         | Clear         |

Deal – Offtake Flow Reduction – Offer Capture – Add (Variable)

<u>Please Note:</u> When placing a variable offer, although you can enter an hourly amount, the system does not use the hourly figures for any validation or calculation. It will use the 'Maximum Energy Offered' field and the system sums the hourly figure and populates the field automatically.

#### 7.3.2 Modify OFR Offer

To modify an existing offer, from the Query screen, click on the Modify button

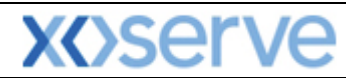

Select the offer using the radio button. You can then update the following fields

- Minimum Energy Offered (kWh)
- Offer Price (p/kWh)
- Flow Rate Constant or Variable
- Maximum Energy Offered (kWh) Constant Offers Only (for variable this is automatically calculated by the system)
- Energy Offered (kWh) Variable Offers Only values required for each flow hour

#### Click Save

Once you have clicked the **Save** button the system will carry out a number of validation checks making sure that the offer you have entered does not contravene any of the preferences that were previously set up. The system will alert you and give you the opportunity to override the message and place the offer.

Additionally the system checks if your offer has been allocated and if so displays the following message:

#### "The Offer can not be modified as the Offer is already allocated."

If the Offer window is closed the following message is displayed

#### "The Offer can not be modified as the Offer window for the Invitation reference is closed."

| Ø      | Mo dif       | y Offer - Win                 | dows Intern               | et Explor          | er       |                            |              |                                 |                        |                    |               |                             |                 |
|--------|--------------|-------------------------------|---------------------------|--------------------|----------|----------------------------|--------------|---------------------------------|------------------------|--------------------|---------------|-----------------------------|-----------------|
|        | ) 🖻<br>Ge    | ) (v)<br>mini                 |                           |                    | ,C       |                            |              |                                 | meren                  |                    |               |                             |                 |
|        | E            | xit                           |                           |                    |          |                            |              |                                 | Smel                   | Gas ? Call free    | ecorded and m | 111 999<br>hav be monitored |                 |
| ,Co    | ntrac        | t Product                     | Publish                   | Deal               |          | Constraints                | ]            |                                 |                        | AND ANALY AND      |               | 30.225-545-1444033499484    |                 |
| $\geq$ | ] Mes        | sages-1                       | 2                         |                    | User N   | ame:XSUA3001               |              | E                               | A: SUA 📉               |                    |               | User Role: EXITO07 🗸        |                 |
| Ge     | emi          | ni Exit                       |                           |                    |          | Environment:               | env151       | gm You are h                    | ere : Home > D         | eal > Offtake Flow | Reduction     | > Offer Capture > Modify    | Deal            |
|        |              | Modify Offer<br>BA (          | Code: SUA                 |                    |          | -                          | BA           | Abbr. Name: SHIPP               | PER A                  | -                  | BA Na         | me: SHIPPER A CO LTD        |                 |
|        |              | Gas                           | Day: 01-Oct-              | 2012               |          | Invitation                 | Refere       | nce Number: OFR0                | 001                    |                    | Locat         | ion: SHIPLOC                |                 |
|        | NATI(<br>Min | ONAL GRID NT<br>imum Eligible | S DEFINED P<br>Flow(kWh): | ARAMETE<br>100,000 | RS       |                            |              |                                 |                        |                    |               | Maximum No. of Offe         | <b>rs:</b> 10   |
|        |              | Ga                            | s Day                     |                    |          | Start Tin                  | Of<br>ne(HH) | ftake Flow Reducti              | on Period<br>End Ti    | me(HH)             |               | Latest Allocation Time      |                 |
|        |              | 01-0                          | ct-2012                   |                    |          |                            |              | 06                              |                        |                    | 18            | 01-Oct-2012 05:00:00        |                 |
|        | Select       | C Offe                        | s<br>r ID                 | Gas                | Day      | Minimum Ene<br>Offered (kV | ergy<br>Vh)  | Maximum Energy<br>Offered (kWh) | Offer Price<br>(p/kWh) | Offer Value<br>(£) | Flow Rate     | TimeStamp                   | Offer<br>Status |
|        | ۲            | SUASHIPLOC                    | OFR000001                 | 01-Oct             | 2012     | 10                         | 0,000        | 100,000,000                     | 0.0001                 | 100.00 0           | Constant      | 30-Sep-2012 11:09:27        | NEW             |
|        | 0            | SUASHIPLOC                    | DFR000002                 | 01-Oct             | -2012    | 10                         | 0,000        | 11,451,139                      | 0.0005                 | 57.26 V            | 'ariable      | 30-Sep-2012 11:10:40        | NEW             |
|        | Mir<br>Of    | nimum Energy<br>fered(kWh)*   | Off<br>(p/                | er Price<br>kWh)*  | Flo      | ow Rate*                   |              | Maxin                           | num Energy Of          | fered(kWh)*        |               | Offer Value(                | £)              |
|        |              | 100,00                        | 0                         | 0.0001             | C        | ) Constant<br>) Variable   |              |                                 | 90,00                  | 00,000             |               | 100.00                      |                 |
|        | Note:        | OFR Period fi                 | nishes at the             | hour stat          | ed in th | e 'End Time', ai           | nd does      | not include that h              | our bar.               |                    |               | Save Cancel I               | Reset           |

Deal – Offtake Flow Reduction – Offer Capture – Modify (Constant)

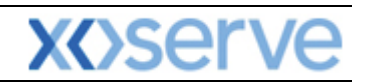

| Modify Offer - Windows Internet            | Explorer         |                                 |                                 |                        |                    |                    |                 |                   |                 |
|--------------------------------------------|------------------|---------------------------------|---------------------------------|------------------------|--------------------|--------------------|-----------------|-------------------|-----------------|
|                                            |                  |                                 |                                 |                        |                    |                    |                 |                   |                 |
| Gemini                                     | e e              | A STATE                         | -                               | inder Ster             |                    |                    |                 | The second        |                 |
| Exit                                       | Property in      | AND THE                         |                                 | Smel                   | I Gas ? Call f     |                    | 00 111 9        | 99                |                 |
| ontract Product Publish                    | Deal             | Constraints                     |                                 |                        | 011 00110 0        |                    | no may eo mo    |                   |                 |
| Messages-1                                 | User N           | ame:XSUE3001                    | В                               | A: SUE 💙               |                    |                    | User            | Role: EXITO07     | ~               |
| iemini Exit                                |                  | Environment:env15               | 3gm You are he                  | re : Home > D          | eal > Offtake Fl   | low Reducti        | ion > Offer     | Capture > Modif   | v Dea           |
| Modify Offer                               |                  |                                 |                                 |                        |                    |                    |                 |                   |                 |
| BA Code: SUE                               |                  | ва                              | Abbr. Name: SHIPPE              | ER E                   |                    | ва                 | Name: SHI       | PPER E CO LTD     |                 |
| Gas Day: 02-Jan-20                         | 013              | Invitation Refer                | ence Number: OFR00              | 01                     |                    | Lo                 | cation: SHI     | PLOC4             |                 |
| Minimum Eligible Elow(kWh): 10             | RAMETERS         |                                 |                                 |                        |                    |                    | Ma              | ximum No. of O    | ffers: 10       |
| Gas Day                                    |                  | C                               | fftake Flow Reductio            | n Period               |                    |                    | Lates           | t Allocation Time |                 |
| 02-1                                       |                  | Start Time(HH)                  | 06                              | End T                  | ime(HH)            | 12                 | 02-1-           | 2012 05.00.0      |                 |
|                                            |                  |                                 | 08                              |                        |                    | 12                 | 02-38           | 1-2013 03:00:0    | ,<br>,          |
| Select Offer ID                            | Gas Day          | Minimum Energy<br>Offered (kWh) | Maximum Energy<br>Offered (kWh) | Offer Price<br>(p/kWh) | Offer Value<br>(£) | Flow Ra            | ite             | TimeStamp         | Offer<br>Status |
| SUESHIPLOC4OFR000001                       | 02-Jan-2013      | 100,000                         | 500,000                         | 0.1000                 | 500.0              | 0 Constant         | 01-Ja           | an-2013 16:25:0   | 3 NEW           |
| SUESHIPLOC4OFR000002                       | 02-Jan-2013      | 100,000                         | 500,000                         | 0.2000                 | 1,000.0            | 0 Constant         | 01-Ja           | an-2013 16:25:2   | 20 NEW          |
| SUESHIPLOC4OFR000003                       | 02-Jan-2013      | 100,000                         | 1,200,000                       | 0.1000                 | 1,200.0            | 0 Variable         | 01-Ja           | an-2013 16:40:5   | 54 NEW          |
| Minimum Energy Offer<br>Offered(kWh)* (p/k | · Price<br>Wh)*  | Flow Rate*                      | Flow Hour(HH                    | ) Energy O             | ffered(kWh)*       | Maximum<br>Offered | Energy<br>(kWh) | Offer Valu        | e(£)            |
|                                            | -                | O Constant                      | 06                              |                        | 200.000            |                    |                 |                   |                 |
| 100,000                                    | 0.1000           | ⊙ Variable                      | 07                              |                        | 200,000            | 1,200              | ,000            | 1,200.0           | 00              |
| Note: OFR Period finishes at the b         | our stated in th | e 'End Time', and doe           | s not include that bo           | ur bar.                |                    |                    | Save            | Cancel            | Reset           |
| · _ · · · · · · · · · · · · · · · · · ·    |                  |                                 |                                 |                        |                    |                    |                 |                   |                 |

Deal – Offtake Flow Reduction – Offer Capture – Modify (Variable)

#### 7.3.3 Withdraw OFR Offer

Click Withdraw from the Query screen

You can withdraw an offer(s) during the period of the 'Offer submission window' that is defined in the invitation and only where the offer status is **New**. To do this:

- Select the offer(s) using the select box
- Click Save- the system will ask you to confirm
- Click ok

| 🔗 Withdraw Offer - Windows Internet Explorer    |                                                      | 🔳 🖬 🔀                                                |
|-------------------------------------------------|------------------------------------------------------|------------------------------------------------------|
|                                                 |                                                      |                                                      |
| Gemini Gemini                                   | A LEWER DE LEWER DE LEWER                            |                                                      |
| Exit                                            | Smell Gas                                            | ? Call free on 0800 111 999                          |
| Contract Product Publish Deal                   | Constraints                                          | all calls are recorded and may be monitored          |
| Messages-1 User                                 | Name:XSUA3001 BA: SUA                                | User Role: EXIT007 🗸                                 |
| Gemini Exit                                     | Environment:env151gm You are here : Home > Deal > Of | ftake Flow Reduction > Offer Capture > Withdraw Deal |
|                                                 |                                                      |                                                      |
| Withdraw Offer                                  |                                                      |                                                      |
|                                                 |                                                      |                                                      |
| BA Code: SUA                                    | BA Abbr. Name: SHIPPER A                             | BA Name: SHIPPER A CO LTD                            |
| Gas Day: 01-Oct-2012                            | Invitation Reference Number: OFR0001                 | Location: SHIPLOC                                    |
| NATIONAL GRID NTS DEFINED PARAMETERS            |                                                      |                                                      |
| Minimum Eligible Flow(kWh): 100,000             | Message from webpage                                 | Maximum No. of Offers: 10                            |
| 01-Oct-2012                                     | Sta                                                  | 18 01-Oct-2012 05:00:00                              |
| OFFER PARAMETERS                                | Are You Sure You Wish To Withdraw the Offer?         |                                                      |
| Select Offer ID Gas Day                         | Offered OK Concel                                    | Value Flow Rate TimeStamp Offer Status               |
| SUASHIPLOCOFR000001 01-Oct-2012                 |                                                      | 900.00 Constant 30-Sep-2012 11:09:27 NEW             |
| SUASHIPLOCOFR000002 01-Oct-2012                 | 100,000 11,451,139 0.0005                            | 57.26 Variable 30-Sep-2012 11:10:40 NEW              |
|                                                 |                                                      |                                                      |
|                                                 |                                                      |                                                      |
|                                                 |                                                      |                                                      |
|                                                 |                                                      |                                                      |
|                                                 |                                                      |                                                      |
|                                                 |                                                      |                                                      |
|                                                 |                                                      |                                                      |
| Note: OFR Period finishes at the hour stated in | the 'End Time', and does not include that hour bar.  | Save Cancel Clear                                    |

Deal – Offtake Flow Reduction – Offer Capture - Withdraw

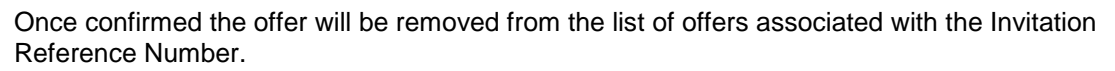

<u>Please Note:</u> the system will check if the offer has been allocated for the location and Invitation Reference Number and if so the following message will be displayed:

"The Offer can not be withdrawn as the Offer is already allocated."

The system will also check if the Offer submission window is open, if not the following message will be displayed:

"The Offer can not be withdrawn as the Offer window for the Invitation reference number is closed."

#### 7.4 DNO Flow Swaps

National Grid NTS or DNO Users can initiate a Flow Swap ahead of or within the Gas Day to which the swap relates to. It is possible to swap flow between two or more Offtakes within the **same** LDZ. Once the Flow Swap is agreed (offline) the details will be entered into the system within day. When a DNO initiates a Flow swap, National Grid NTS can choose to accept or reject the swap. You will be able to either accept or reject a National Grid NTS initiated flow swap. Flow Swaps can also be withdrawn prior to acceptance or rejection by the counterparty.

#### 7.4.1 Initiating Flow Swaps

The Navigation Path for this screen is

#### Home>Product>Flow Swap>DNO Flow Swap.

This section shows you how to enter details of the Flow Swap.

#### <u>Please Note:</u> DNO User – this will be automatically populated and will display your Business Associate Code; Business Associate Name and Abbreviated Name when you log into the system

In order to view records of DNO Flow Swaps:

- Select Location from the list that is associated to your DNO
- Period From and To
- Select **Status** this is defaulted to **All** but other options include New; Withdrawn; Rejected; Accepted
- Click **Query** button

The system will then list all the DNO Flow Swap records associated with your selection criteria. The details can be viewed in multiple pages if necessary and will show:

- DNO User this will be automatically populated and will display your Business Associate Code; Business Associate Name and Abbreviated Name when you log into the system
- **Reference Number** this is automatically generated by the system and follows the format of DNOFSXXXXXX (X sequence of digits)
- Gas Day
- Initiated By indicating whether the Flow Swap has been initiated by you or National Grid NTS
- Status will show either New; Withdrawn; Accepted; Rejected
- **Swap Out Location** if multiple swap out Locations are selected the information will be shown as separate line items
- Swap In Location if multiple swap in Locations are selected the information will be shown as separate line items
- Start Time (HH24:MM) A display field in whole hours i.e. 17:00
- End Time (HH24:MM) A display field in whole hours i.e. 19:00

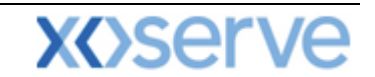

- Flow Swap (kWh) the Flow quantity to be swapped out from the swap out Location to the swap in Location
- Action (H) History section 6.1.6 describes the History screen in more detail

| 🏉 View DNO F | low Swap - Wi  | indows Internet Explo | rer                  |                       |                         |                         |                         |
|--------------|----------------|-----------------------|----------------------|-----------------------|-------------------------|-------------------------|-------------------------|
|              |                |                       |                      |                       |                         |                         |                         |
| Gemi         | ni 🦲           |                       |                      | A CARLES              |                         | Later and an            | No. of Concession, Name |
| Exit         | 0              | 1011                  | GTIN                 | Smel                  | Gas ? Call free on      | 0800 111 999            |                         |
| Contract P   | roduct Pul     | blish Deal            | Constraints          |                       | all calis are recorde   | ed and may be monitored |                         |
| Messages     | -1             | User Na               | me:XDNA3001          | BA: DNA 💙             |                         | User Role: EXITO        | 08 🗸                    |
| Gemini I     | -vit           |                       | Environment:env151gm | You are here : Home > | Product > Flow Swap > 1 | DNO Flow Swap > Query   | Product                 |
|              |                |                       |                      |                       |                         |                         |                         |
| View DN      | O Flow Swap    |                       |                      |                       |                         |                         |                         |
|              |                |                       |                      |                       |                         |                         |                         |
| DNO Us       | er: DNA-DNO A- | DISTRIBUTION A CO LT  | D                    | Period From           | n:                      | Period To:              |                         |
|              |                |                       |                      |                       |                         |                         |                         |
| Locatio      | n*: DNOLOC     |                       |                      | Statu                 | is:ALL 🔽                |                         |                         |
|              | DNOLOCIU       | ) 💌                   |                      |                       |                         | Query                   | Clear                   |
| Select       | DNO Use        | r Ref. No             | Gas Day              | / Initiated By        | Status                  | Swap Out Loca           | tion S                  |
| 0            | DNA            | DNOFS000000           | 003 01-Oct-20        | DNO                   | New                     | DNOLOC                  | DNOL                    |
| 0            | DNA            | DNOFS000000           | 002 01-Oct-20        | 12 National Grid NTS  | New                     | DNOLOC                  | DNOL                    |
| 0            | DNA            | DNOFS000000           | 001 01-Oct-20        | 12 National Grid NTS  | New                     | DNOLOC                  | DNOL                    |
|              |                |                       |                      |                       |                         |                         | DNOL                    |
|              |                |                       |                      |                       |                         |                         |                         |
|              |                |                       |                      |                       |                         |                         |                         |
|              |                |                       |                      |                       |                         |                         |                         |
|              |                |                       |                      |                       |                         |                         |                         |
|              |                |                       |                      |                       |                         |                         |                         |
|              |                |                       |                      |                       |                         |                         |                         |
|              |                |                       |                      |                       |                         |                         |                         |
|              |                |                       |                      |                       |                         |                         |                         |
| <            |                |                       | 111                  |                       |                         |                         | >                       |
|              |                |                       |                      | Generate              | Report Accept           | Reject Withdraw         | Add                     |

Product - Flow Swap - DNO Flow Swap - Query

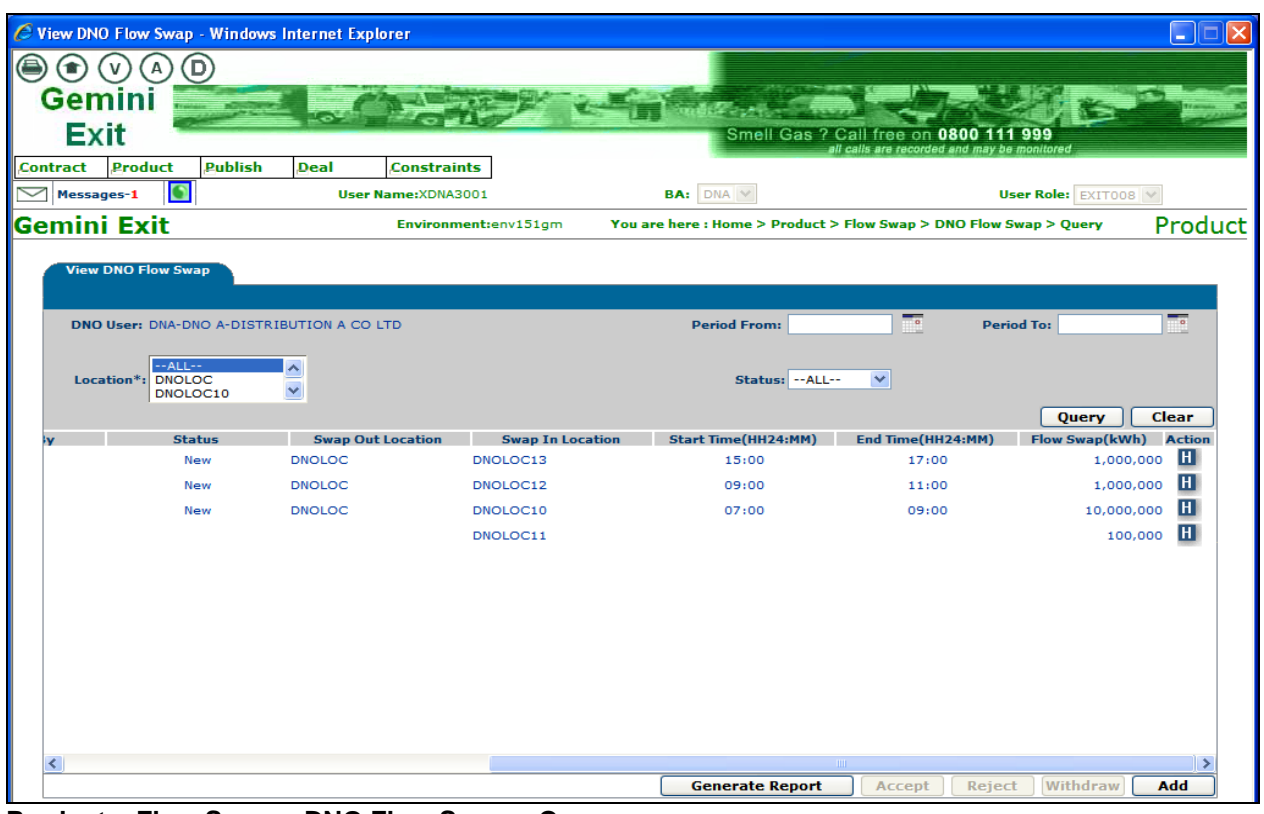

Product – Flow Swap – DNO Flow Swap – Query

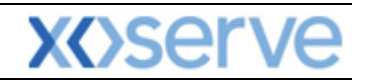

#### 7.4.2 Add Flow Swap

From the Query screen click Add

#### <u>Please Note:</u> DNO User – this will automatically display your Business Associate Code; Business Associate Name and Abbreviated Name

You will need to:

- Enter the **Gas Day –** you can enter the current Gas Day or any future Gas Day, however you cannot add a Flow Swap for an historical Gas Day
- Multiple you can choose one to many and many to one but not many to many
- Select the Swap Out Location mandatory field (from the list that is associated to your DNO)
- Select the **Swap In Location** mandatory field (from the list that is associated to your DNO)
- Enter the effective Start Time from the drop box menu containing hours from 00-23
- Enter the effective **End Time** from the drop box menu containing hours from 00-23
- Click the **Query** button

### <u>Please Note:</u> If the Start Time and End Time are both chosen as 06:00 then the Flow Swap will be for the whole Gas Day.

The system will calculate the **duration** and display the total number of hours of the Flow Swap. Once you have selected the above criteria, the following needs to be specified:

- Flow Swap (kWh) a mandatory field where you need to specify the Flow Swap Quantity (kWh). If there are multiple locations each quantity has to be entered for each location.
- **Total (kWh)** a display field that shows the total of the flow swap. Where there are multiple locations selected this gives the sum of the individual flow swaps.

Upon clicking the **Save** button a dialog box will appear for you to enter your remarks. Once you have done this the details you have entered will be saved.

| C Add DNO Flow Swap - Windows Internet E | xplorer              |                                           |                               |
|------------------------------------------|----------------------|-------------------------------------------|-------------------------------|
|                                          |                      |                                           |                               |
| Gemini Gemini                            | Charles              |                                           |                               |
| Exit                                     |                      | Smell Gas ? Call free or                  | 0800 111 999                  |
| Contract Product Publish Deal            | Constraints          | ali calis are record                      | ded and may be monitored      |
| Messages-1 S                             | er Name:XDNA3001     | BA: DNA 🗸                                 | User Role: EXITO08            |
| Gemini Exit                              | Environment:env151gm | You are here : Home > Product > Flow Swap | > DNO Flow Swap > Add Product |
| Add DNO Flow Swap                        |                      |                                           |                               |
|                                          |                      |                                           |                               |
| DNO User: DNA-DNO A-DISTR                | BUTION A CO LTD      | Gas Day*:                                 | 01-Oct-2012                   |
| Multiple:                                |                      | Multiple:                                 | •                             |
| Swap Out Location*: DNOLOC               | ~                    | Swap In Location*:                        | DNOLOC12                      |
| Start Time(HH24)*: 08 💙                  | End Time(HH24        | )*: 10 💟 Duration(hrs):                   | : 02:00                       |
|                                          |                      |                                           | Query Clear                   |
| DNO User Gas D                           | ay Swap Out Loc      | ation Swap In Location                    | Flow Swap* (kWh)              |
| DNA 01-Oct-                              | 2012 DNOLOC          | DNOLOCIZ                                  | 10,000,000                    |
|                                          |                      |                                           |                               |
|                                          |                      |                                           |                               |
|                                          |                      |                                           |                               |
|                                          |                      |                                           |                               |
|                                          |                      |                                           |                               |
|                                          |                      |                                           |                               |
|                                          |                      |                                           |                               |
|                                          |                      |                                           |                               |
|                                          |                      |                                           |                               |
|                                          |                      |                                           |                               |
|                                          |                      |                                           |                               |
|                                          |                      | Total(kW                                  | /h): 10,000,000               |
|                                          |                      |                                           | Save Cancel Clear             |

Product – Flow Swap – DNO Flow Swap - Add

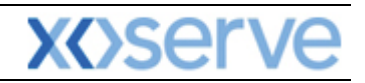

| Add DNO Flow Swap - Windows Internet Explorer |                        |                                 |                          |               |                       |                                                                                                    |
|-----------------------------------------------|------------------------|---------------------------------|--------------------------|---------------|-----------------------|----------------------------------------------------------------------------------------------------|
|                                               |                        |                                 |                          |               |                       |                                                                                                    |
| Gemini                                        |                        | A succession of the second      |                          |               | e 1                   |                                                                                                    |
| Evit                                          | other the              | Englished and the second second |                          | 00 444 0      |                       | and the second second sec |
|                                               |                        | Sineir Gas                      | all calls are recorded a | ind may be mo | nitored               |                                                                                                    |
| Contract Product Publish Deal Co              | e:XDNA3001             | BA. DNA SK                      |                          | llcor         | Role: EVITOR          |                                                                                                    |
| Comini Evit                                   | nvironment:env151am    | You are here : Home > Produc    | rt > Flow Swan > D       | NO Flow Sw    | an > Add              | Product                                                                                                    |
| Gemmexit                                      |                        | Tou are here thome y produc     |                          |               |                       | FIGUUCE                                                                                                    |
| Add DNO Flow Swap                             |                        |                                 |                          |               |                       |                                                                                                    |
|                                               |                        |                                 |                          |               | _                     |                                                                                                    |
| DNO User: DNA-DNO A-DISTRIBUTION              | A CO LTD               |                                 | Gas Day*: 01             | -Oct-2012     | 0                     |                                                                                                    |
| Multiple:                                     | DNO Eleve Suran Deman  | w. Webszes Diales               | Multiple:                | 010012        |                       |                                                                                                    |
| Swap Out Location 1: DNOLOC                   | Ca DNO Flow Swap Kemar | ks webpage blatog               |                          | 010012        |                       |                                                                                                    |
| Start Time(HH24)*: 08 💙                       | adding flow swa        | d A                             | ation(hrs): 02:          | 00            |                       |                                                                                                    |
| DNO User Gas Day                              | Remarks*:              |                                 | tion                     | FI            | Query<br>ow Swap* (kW | (h)                                                                                                    |
| DNA 01-Oct-2012                               |                        | ~                               |                          |               |                       | 10,000,000                                                                                                    |
|                                               | ОК                     | Cancel                          |                          |               |                       |                                                                                                    |
|                                               |                        |                                 |                          |               |                       |                                                                                                    |
|                                               |                        |                                 |                          |               |                       |                                                                                                    |
|                                               |                        |                                 |                          |               |                       |                                                                                                    |
|                                               |                        |                                 |                          |               |                       |                                                                                                    |
|                                               |                        |                                 |                          |               |                       |                                                                                                    |
|                                               |                        |                                 |                          |               |                       |                                                                                                    |
|                                               |                        |                                 |                          |               |                       |                                                                                                    |
|                                               |                        |                                 |                          |               |                       |                                                                                                    |
|                                               |                        |                                 | Total(kWh):              |               | 10,                   | 000,000                                                                                                    |
|                                               |                        |                                 |                          | Save          | Cancel                | Clear                                                                                                    |

Product – Flow Swap – DNO Flow Swap - Add

#### 7.4.3 Accept Flow Swap

You will be able to **Accept** a flow swap that has been initiated by National Grid NTS by clicking on the **Accept** button shown in the screen shot.

The Navigation Path for this screen is

#### Home>Product>Flow Swap>DNO Flow Swap.

The Accept button will only be enabled if the flow swap has a status of New.

Once you have done this a confirmation box will pop up and you need to click **ok**. The flow swap record will be accepted in the system and the status will change. If you click on **cancel** the flow swap record will not be accepted and will remain as **New**.

**New** records can only be accepted by the end of the Gas Day. At the end of the Gas Day the system will reject all the remaining Flow Swap records that have a **New** status.

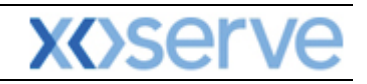

| 🖉 View DNO Flow Swap - Win | dows Internet Explorer    |              |                        |                         |                      |              |
|----------------------------|---------------------------|--------------|------------------------|-------------------------|----------------------|--------------|
|                            |                           |              |                        |                         |                      |              |
| Gemini 🧱                   | Carlos Carlos             | AN AN A      | Service and            |                         | ~ 一 一                | The state of |
| Exit                       | Contraction in the second |              | Smell                  | Gas ? Call free on 0    | 800 111 999          |              |
| Contract Product Publ      | ish Deal Constrair        | its          |                        | all calls are recorded  | and may be monitored |              |
| Messages-1                 | User Name:XDNA3           | 001          | BA: DNA 😒              |                         | User Role: EXITOO    | 8 😽          |
| Gemini Exit                | Environm                  | ent:env151gm | You are here : Home >  | Product > Flow Swap > D | NO Flow Swap > Query | Product      |
|                            |                           |              |                        |                         |                      |              |
| View DNO Flow Swap         |                           |              |                        |                         |                      |              |
| DNO User: DNA-DNO A-D      |                           |              | Period Fron            |                         | Period To:           | 0            |
|                            |                           |              |                        |                         |                      |              |
| Location*: DNOLOC          |                           |              | Statu                  | s:ALL 💙                 |                      |              |
| DNOLOC10                   |                           |              |                        |                         | Quary                | Clear        |
| Select DNO User            | Ref. No                   | Ga Message   | e from webpage 🛛 📈     | Status                  | Swap Out Locati      | on St        |
| O DNA                      | DNOFS00000003             | 01-0         |                        | New                     | DNOLOC               | DNOL         |
| O DNA                      | DNOFS00000002             | 01-C 깆       | Do you wish to Accept? | New                     | DNOLOC               | DNOL         |
| ONA                        | DNOFS00000001             | 01-0         |                        | New                     | DNOLOC               | DNOL         |
|                            |                           |              |                        |                         |                      | DNOL         |
|                            |                           |              |                        |                         |                      |              |
|                            |                           |              |                        |                         |                      |              |
|                            |                           |              |                        |                         |                      |              |
|                            |                           |              |                        |                         |                      |              |
|                            |                           |              |                        |                         |                      |              |
|                            |                           |              |                        |                         |                      |              |
|                            |                           |              |                        |                         |                      |              |
| <                          |                           |              |                        |                         |                      | >            |
|                            |                           |              | Generate               | Report Accept           | Reject Withdraw      | Add          |

Product – Flow Swap – DNO Flow Swap – Query (Accept)

#### 7.4.4 Reject Flow Swap

You can **Reject** a flow swap by selecting the appropriate radio button.

The Navigation Path for this screen is

#### Home>Product>Flow Swap>DNO Flow Swap.

Upon clicking reject a dialog box will pop up for you to enter remarks. Enter in here the reason for the rejection and click ok. Once this has been done the flow swap record will be rejected in the system and the status changed. If you click cancel the flow swap record will remain as **New**.

The **Reject** button will only be enabled if the flow swap has a status of **New**. You can only manually reject a **New** record during the Gas Day because the system will automatically reject all **New** flow swaps at the end of the day.

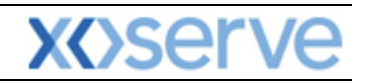

| 🖉 View DNO Flow Swap - Window                                         | s Internet Explorer     |                              |                                       |       |
|-----------------------------------------------------------------------|-------------------------|------------------------------|---------------------------------------|-------|
| ● ● ♥<br>Gemini<br>Exit                                               |                         | Smell Gas ? Ca               | Il free on 0800 111 999               |       |
| Contract Product Publish                                              | Deal Constraints        | ali ca                       | lis are recorded and may be monitored |       |
| Messages-1                                                            | User Name:XDNA3001      | BA: DNA 😪                    | User Role: EXITOOS                    | ~     |
| Gemini Exit                                                           | Environment:env151gm    | You are here : Home > Deal > | Flow Swap > DNO Flow Swap > Query     | Deal  |
| View DNO Flow Swap DNO User: DNA-DNO A-DISTR Location*: DNOLOC DNOLOC | RIBUTION A CO LTD       | Period From:                 | Period To:                            |       |
| DNOLOCIO                                                              |                         |                              | Query                                 | Clear |
| Select DNO User                                                       | Ref. No rejecting r     | not correct data             | Status Swap Out Locatio               | on Si |
| O DNA                                                                 | DNOFS00000003 Remarks*: |                              | New DNOLOC                            | DNOL  |
| O DNA                                                                 | DNOFS00000002           | $\sim$                       | New DNOLOC                            | DNOL  |
| O DNA                                                                 | DNOF5000000001          | Cancel                       | Accepted DNOLOC                       |       |
|                                                                       | 1111                    | Generate Report              | Accept Reject Withdraw                | < dd  |
|                                                                       |                         |                              | Accept Rejact Withdraw                |       |

Deal – Flow Swap – DNO Flow Swap – Query (Rejection)

#### 7.4.5 Withdraw Flow Swap

You will be able to **Withdraw** a Flow Swap by selecting the radio button at **New** status.

#### Home>Product>Flow Swap>DNO Flow Swap

You can only do this if the flow swap has been initiated by you and it has not yet been accepted by National Grid NTS. This is done by clicking on the **Withdraw** button as shown in the screen shot below.

| When the swap - white the captorer                                        | - L 🖄                                                                |
|---------------------------------------------------------------------------|----------------------------------------------------------------------|
| Gemini                                                                    |                                                                      |
| Exit Smell Gas ?                                                          | Call free on 0800 111 999 Il calls are recorded and may be monitored |
| Contract Product Publish Deal Constraints                                 |                                                                      |
| Messages-1 User Name:XDNA3001 BA: DNA M                                   | User Role: EXITO08                                                   |
| Gemini Exit Environment:env151gm You are here : Home > Product >          | Flow Swap > DNO Flow Swap > Query Product                            |
| View DNO Flow Swap DNO User: DNA-DNO A-DISTRIBUTION A CO LTD Period From: | To Period To:                                                        |
| Location*: TOLLC:<br>DNOLOC:<br>DNOLOC:0                                  | Query Clear                                                          |
| Select DNO User Ref. No withdrawing not correct location                  | Status Swap Out Location St                                          |
| DNA DNOFS00000004 Remarks*:                                               | New DNOLOC DNOL                                                      |
|                                                                           | New DNOLOC DNOLO                                                     |
| O DNA DNOFS00000002 OK Cancel                                             | Rejected DNOLOC DNOLO                                                |
|                                                                           | DNOLOC DNOL                                                          |
|                                                                           |                                                                      |
| Generate Report                                                           | Accept Reject Withdraw Add                                           |

.Product – Flow Swap – DNO Flow Swap – Query (Withdraw)

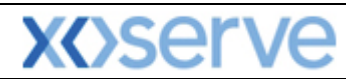

#### 7.4.6 DNO Flow Swap History

The screen shown below can only be accessed via the DNO Flow Swap query screen. On clicking the **History** icon you can view the complete history for the specified flow swap. This will include any remarks entered.

| View DNO Flow Swap - Windows Intern | et Explor<br>Elow Swa | er<br>an - History - Win | dows Intern | et Evolorer |          |          |                  |                    |       |   |
|-------------------------------------|-----------------------|--------------------------|-------------|-------------|----------|----------|------------------|--------------------|-------|---|
|                                     | 1 1017 517            | ap - matory - trim       |             | et explore  | List     |          |                  |                    |       |   |
| Germini                             |                       |                          |             |             | HISU     | эгу      |                  |                    |       |   |
| EXIL<br>Contract Broduct Bublich    | DNO                   | Ref.No                   | Gas Dav     | Initiated   | Status   | Swap Out | Swap In Location | Start Time         | End   |   |
| Messages-1                          | DNA                   | DNOFS00000003            | 01-Oct-2012 | DNO         | New      | DNOLOC   | DNOLOC13         | (HH24:MM)<br>15:00 | 17:   |   |
| Gemini Exit                         |                       |                          |             |             |          |          |                  |                    |       |   |
|                                     |                       |                          |             |             |          |          |                  |                    |       |   |
| View DNO Plow Swap                  |                       |                          |             |             |          |          |                  |                    |       |   |
| DNO User: DNA-DNO A-DIST            |                       |                          |             |             |          |          |                  |                    |       |   |
| ALL                                 |                       |                          |             |             |          |          |                  |                    |       |   |
| Location*: DNOLOC<br>DNOLOC10       |                       |                          |             |             |          |          |                  |                    |       |   |
| ly Status                           | <                     |                          |             |             |          |          |                  |                    | >     |   |
| New                                 |                       |                          |             |             |          |          |                  | Clo                | se    |   |
| New                                 |                       |                          |             |             |          |          |                  |                    |       |   |
| New                                 |                       | 5110-201                 |             |             |          |          |                  |                    |       | ~ |
|                                     |                       |                          |             |             |          |          |                  |                    |       |   |
|                                     |                       |                          |             |             |          |          |                  |                    |       |   |
|                                     |                       |                          |             |             |          |          |                  |                    |       |   |
|                                     |                       |                          |             |             |          |          |                  |                    |       |   |
|                                     |                       |                          |             |             |          |          |                  |                    |       |   |
|                                     |                       |                          |             |             |          |          |                  |                    |       |   |
| <                                   |                       |                          |             | _           |          |          |                  |                    |       | > |
|                                     |                       |                          |             |             | Generate | Report   | ccept Reject     | Withdra            | w Add | d |

**DNO Flow Swap – History** 

| V)(A)(D)                 |                 |                         |                       |                    |                    |                 |                     |
|--------------------------|-----------------|-------------------------|-----------------------|--------------------|--------------------|-----------------|---------------------|
| ini 🚞 📻                  | History         |                         |                       |                    |                    |                 |                     |
| it 👘                     |                 |                         |                       |                    |                    |                 |                     |
| Product Publish          | vap In Location | Start Time<br>(HH24:MM) | End Time<br>(HH24:MM) | Flow Swap<br>(kWh) | Timestamp          | User ID         | Remarks             |
| es-1                     | NOLOC13         | 15:00                   | 17:00                 | 1,000,000          | 30-Sep-2012 15:19: | 54 EXUT3007 add | ed on behalf on DNA |
| Exit                     |                 |                         |                       |                    |                    |                 |                     |
| NO Flow Swap             |                 |                         |                       |                    |                    |                 |                     |
| Jser: DNA-DNO A-DIST     |                 |                         |                       |                    |                    |                 |                     |
| 411                      |                 |                         |                       |                    |                    |                 |                     |
| ion*: DNOLOC<br>DNOLOC10 |                 |                         |                       |                    |                    |                 |                     |
|                          | <               |                         |                       |                    |                    |                 | >                   |
| Status                   |                 |                         |                       |                    |                    |                 | Close               |
| New                      |                 |                         |                       |                    |                    |                 |                     |
| New                      |                 |                         |                       |                    |                    |                 |                     |
| New                      |                 |                         |                       |                    |                    |                 |                     |
|                          |                 | 01101001                |                       |                    |                    |                 | 100/00              |
|                          |                 |                         |                       |                    |                    |                 |                     |
|                          |                 |                         |                       |                    |                    |                 |                     |
|                          |                 |                         |                       |                    |                    |                 |                     |
|                          |                 |                         |                       |                    |                    |                 |                     |
|                          |                 |                         |                       |                    |                    |                 |                     |
|                          |                 |                         |                       |                    |                    |                 |                     |
|                          |                 |                         |                       |                    |                    |                 |                     |
|                          |                 |                         |                       |                    |                    |                 |                     |

**DNO Flow Swap – History**